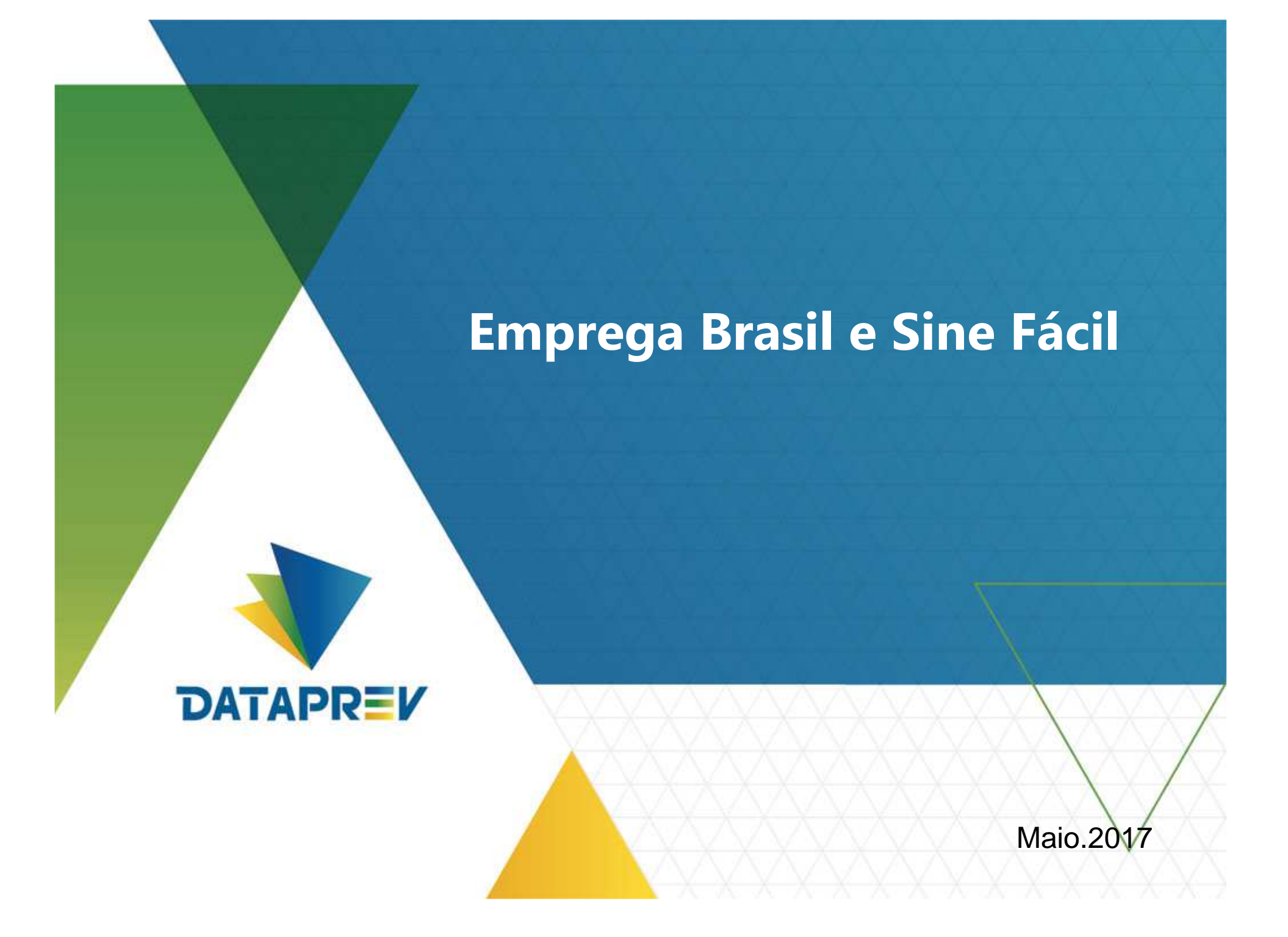

### **O que é Emprega Brasil?**

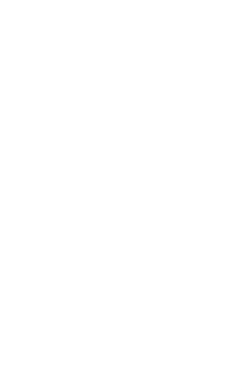

O Emprega Brasil é o novo programa do Ministério do Trabalho – MTb que disponibilizará em uma única plataforma web os serviços disponíveis aos cidadãos, como:

- Cadastrar-se;
- Atualizar cadastro;
- Verificar a situação do último requerimento do SD;
- Verificar sobre o direito ao Abono Salarial;
- Buscar vagas de emprego;
- Candidatar-se a participar de processos seletivos.
- Findereço:https://empregabrasil.mte.gov.br/

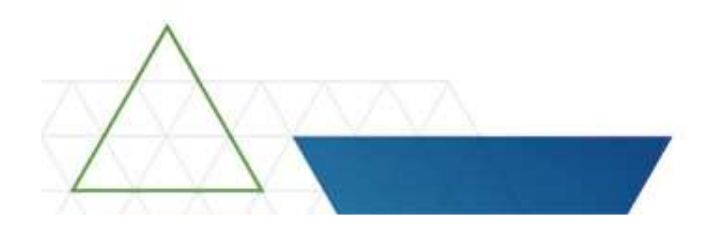

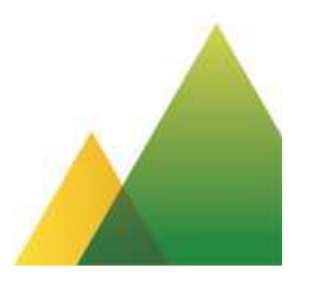

#### **O que é Sine Fácil?**

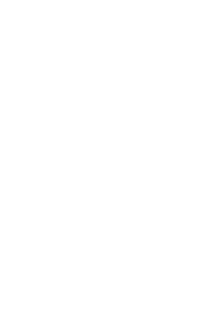

O Sine Fácil é o aplicativo mobile do MTb, que disponibilizará os seguintes serviços:

- Pesquisar vagas de emprego;
- Agendar entrevistas de emprego;
- Visualizar as entrevistas de emprego agendadas pelo aplicativo;
- Verificar sobre o direito ao Abono Salarial;
- Consultar a situação do seguro-desemprego.

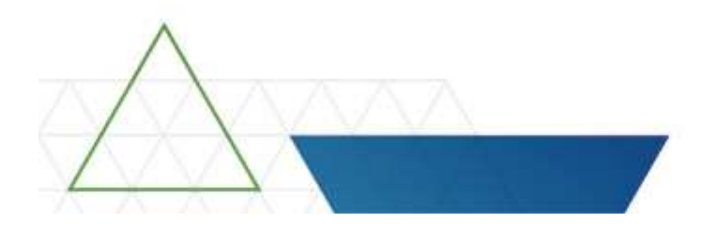

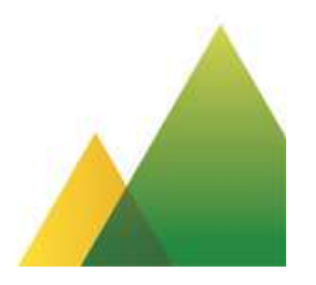

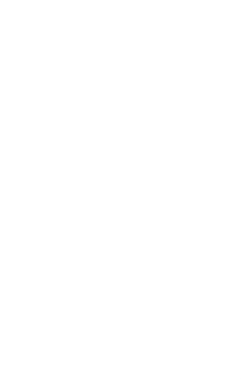

#### **Como acessar o Emprega Brasil**

Para acessar o Portal Emprega Brasil é necessário que o usuário seja identificado digitalmente pela plataforma de autenticação.

Passo a Passo para gerar o login e senha:

- Acessar a página do Emprega Brasil;
- Clicar em "cadastrar" ou "Entrar";
- Informar o CPF, Nome, Data de Nascimento, Nome da Mãe, Estado de Nascimento;
- Responder as cinco perguntas referentes a vida laboral e previdenciária.

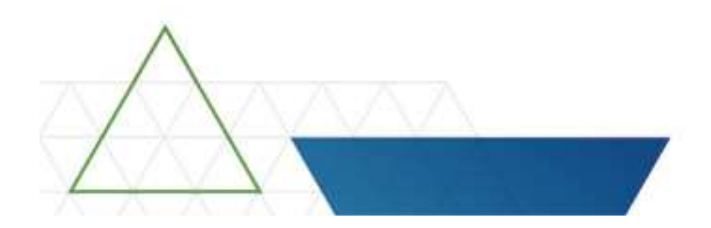

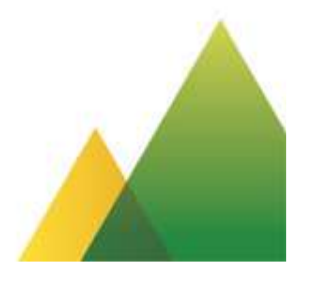

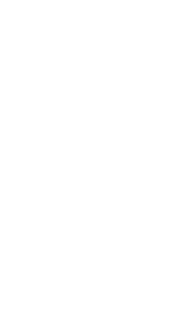

### Plataforma de Autenticação

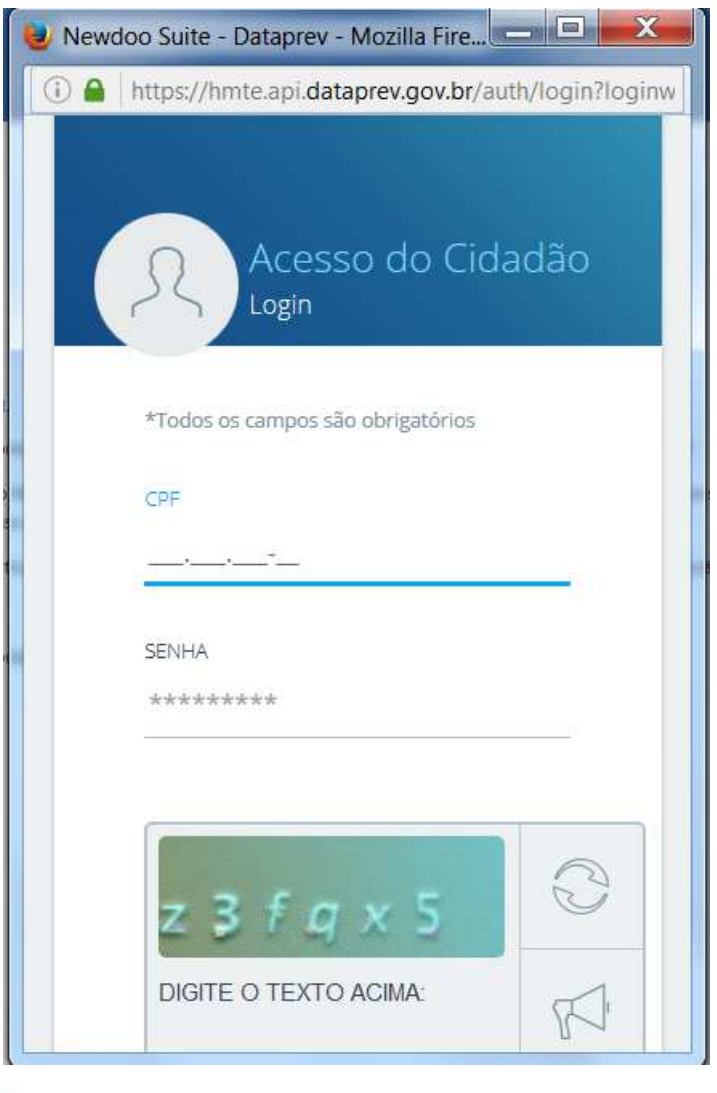

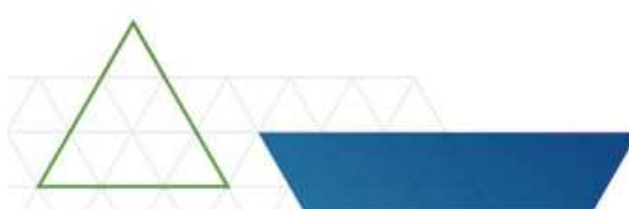

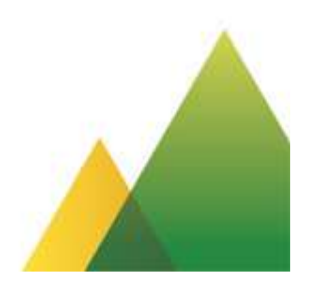

#### **Emprega Brasil - IMO**

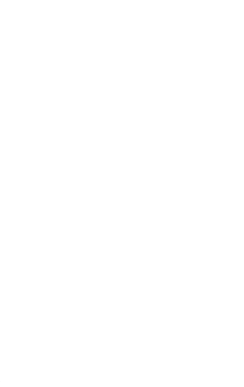

 Nesta primeira versão, o acesso aos serviços referentes a intermediação de mão de obra – IMO permanece o existente. Ou seja, o login é o número do PIS/PASEP/NIT/NIS que gerou o cadastro do trabalhador e a senha a qual ele cadastrou.

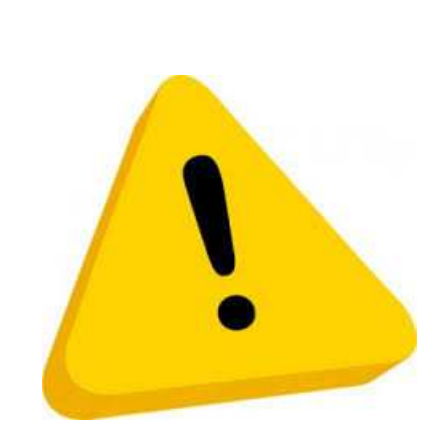

#### Passo a passo para acessar os serviços da IMO

- Acesse o endereço eletrônico: https://empregabrasil.mte.gov.br ;
- Em seguida, clique em Trabalhador>Vagas de Emprego

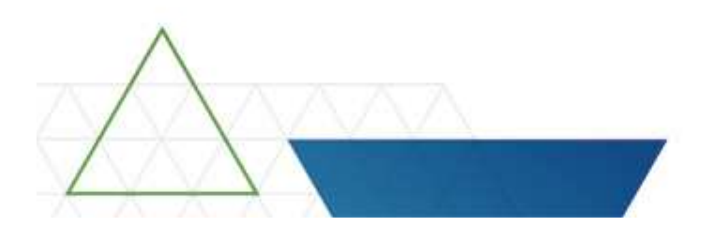

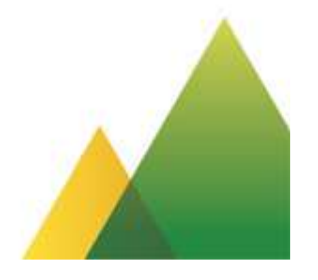

| ESSIBILIDADE ALTO CONTRASTE MAPA DO SITE                                   | ostos de Atendimento 🔰 Sobre o Emprega Brasil |                            |                                                                  |  |
|----------------------------------------------------------------------------|-----------------------------------------------|----------------------------|------------------------------------------------------------------|--|
| ção de Mão de Obra                                                         | Ouvidoria - MTb   Pd                          | Atendimento                | po do Atendimento *<br>BELECIONE UMA OPÇÃO •<br>ogin *<br>enha * |  |
| Ir para o conteúdo 🖬<br>Serviço de<br>Intermedia<br>MINISTÉRIO DO TRABALHO | PÁGINA INICIAL                                | <b>MENU</b><br>Trabalhador | Empresa                                                          |  |

# Situações em que o trabalhador não consegue acessar a área restrita do Emprega Brasil

Quando na base de dados da Intermediação de Mão de obra for identificado:

- 1. Mais de 1 (um) cadastro para o trabalhador;
- 2 Dados cadastrais divergentes dos validados pela plataforma de autenticação;
- 3. Número do PIS divergente do informado pelo CNIS.

Para regularizar a situação, o trabalhador deve comparecer a um dos Postos de Atendimento do SINE.

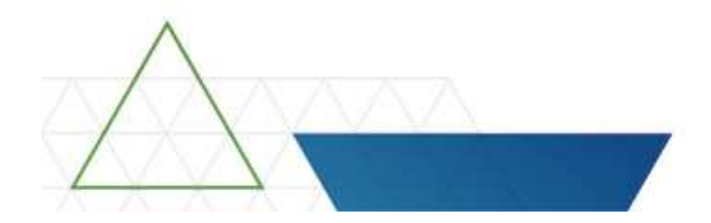

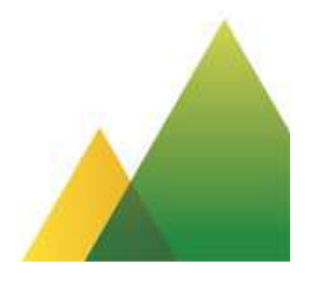

#### **Cadastros Duplicados**

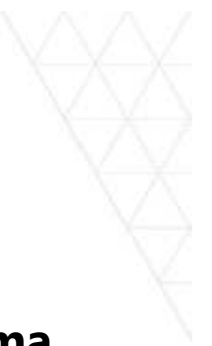

• Para identificar se o trabalhador possui mais de 1 (cadastro) no sistema IMO, o atendente deve iniciar o atendimento pela consulta avançada.

| CARTEIRA DE TRABI |                                                | Intermedia             | ção de Mão-c          | le-Obra   | a - IMC        | Portal MTE<br>Mais<br>Emprego |
|-------------------|------------------------------------------------|------------------------|-----------------------|-----------|----------------|-------------------------------|
| Trabalhador 🔹     | Empregador -                                   | Administração de Vagas | ✓ Administração ✓     | Ajuda 👻   | Terça-<br>Sair | feira, 18 de Abril de 2017    |
| Atendimento       | ao trabalhador                                 |                        |                       |           |                |                               |
| – Identificação   | o do Trabalhador—<br><u>PIS/ PAS</u><br>ancada | EEP/ NIS/ NIT:         | Cons                  | sultar Pe | squisa Av      | vançada                       |
| , coquiou uv      | unguuu                                         | (*                     | ) Campos obrigatórios |           |                |                               |
|                   |                                                | * <u>CPF</u> :         |                       |           |                |                               |
|                   | * Nom                                          | e do trabalhador:      |                       |           |                |                               |
|                   | * Nome da mã                                   | ie do trabalhador;     |                       |           |                | Desconhecido/Ignorado         |
|                   | * Dat                                          | a de nascimento:       | Consultar             |           |                |                               |

• Em seguida identificar qual o cadastro é o mais atualizado e "invalidar" os demais.

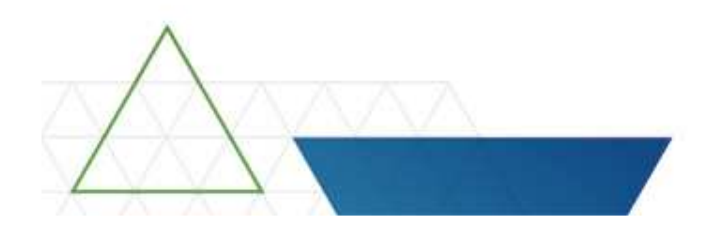

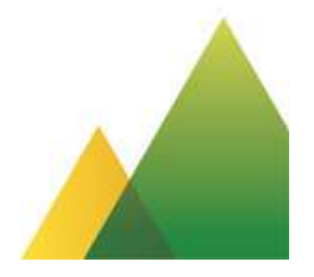

#### **Dados cadastrais divergentes**

- As informações cadastrais do trabalhador registradas na base de dados IMO - devem ser as mesmas registradas no CNIS e validadas pela Plataforma de Autenticação:
  - Nome;
  - Nome da mãe;
  - Data de Nascimento;
  - CPF.

 Se as informações acima estiverem divergentes, atualize o cadastro de acordo com os dados do CNIS.

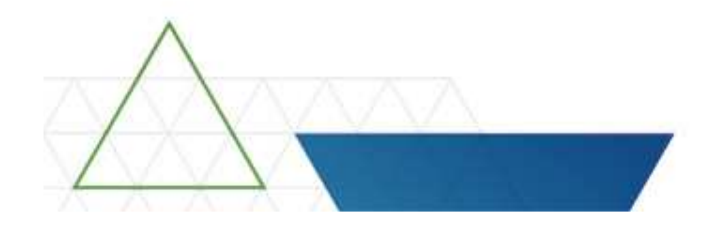

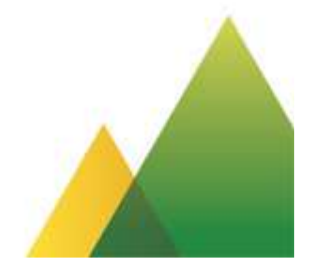

## Alteração dos dados cadastrais após o primeiro acesso no Emprega Brasil

 A alteração dos dados cadastrais implica na perda de acesso do usuário no Emprega Brasil.

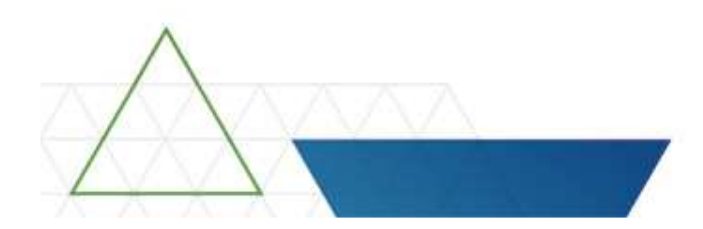

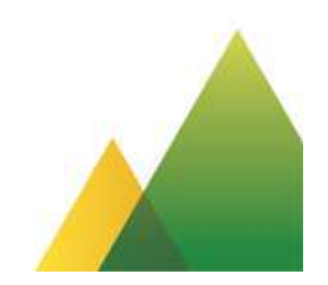

### PIS do cadastro do trabalhador divergente do CNIS

 O atendente deve verificar qual é o PIS do trabalhador cadastrado no CNIS e solicitar ao MTb a substituição para o PIS correto.

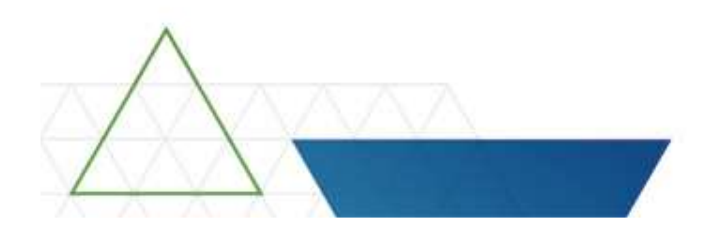

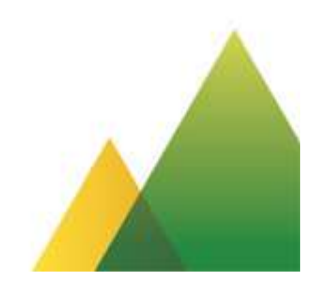

### Serviços disponíveis - Área do Trabalhador

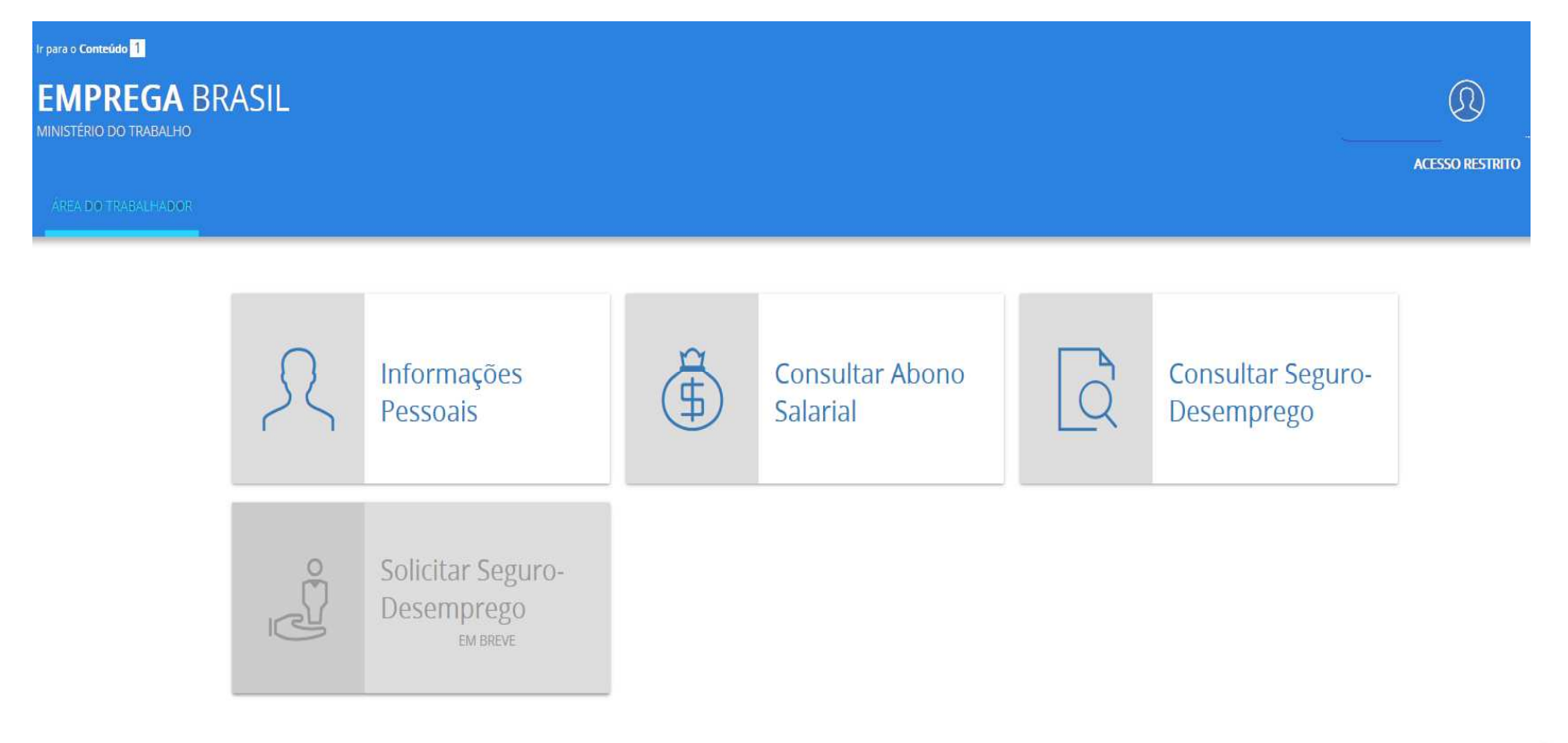

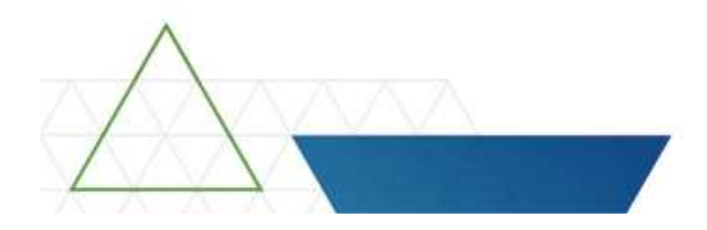

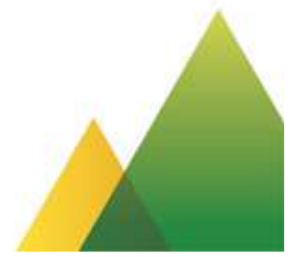

#### **Informações Pessoais**

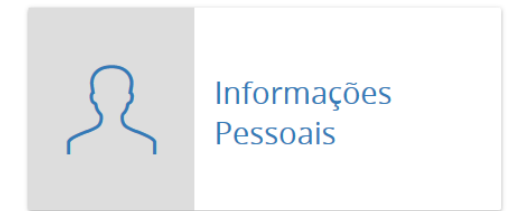

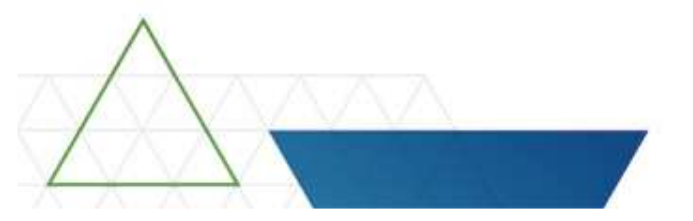

- Quando do primeiro acesso ao Portal Emprega Brasil o usuário será automaticamente direcionado para atualizar o seu cadastro;
- O cadastro é composto apenas com informações pessoais;
- Os campos: Nome, nome da mãe, data de nascimento e CPF só serão alterados dentro da margem fonética;
- No sistema do posto serão gerados os itens de ação:
- Ativar Trabalhador/Origem: Emprega Brasil;
- Atualizar Trabalhador/Origem: Emprega Brasil;
- Cadastrar Trabalhador/Origem: Emprega Brasil.

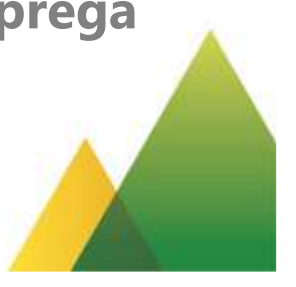

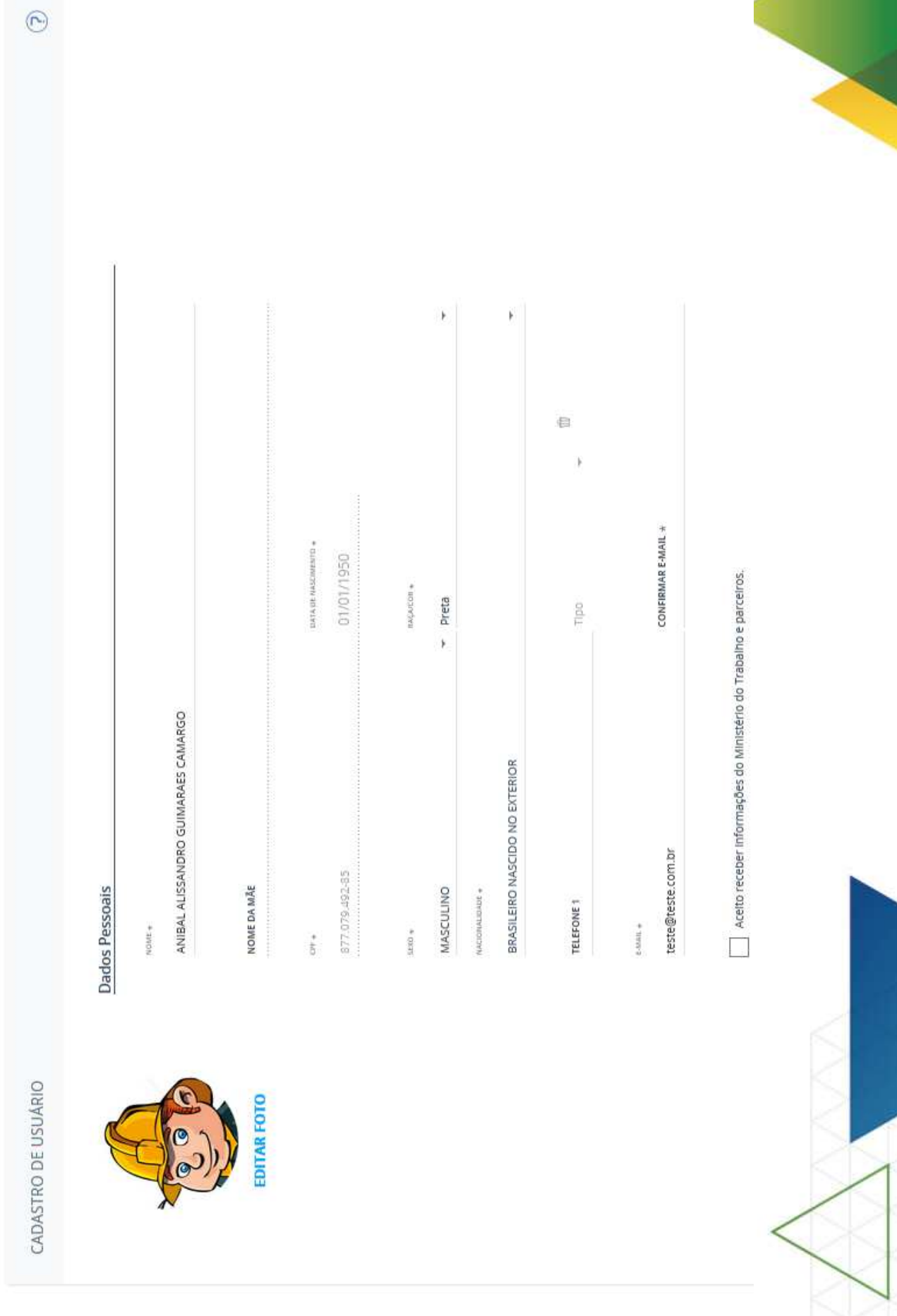

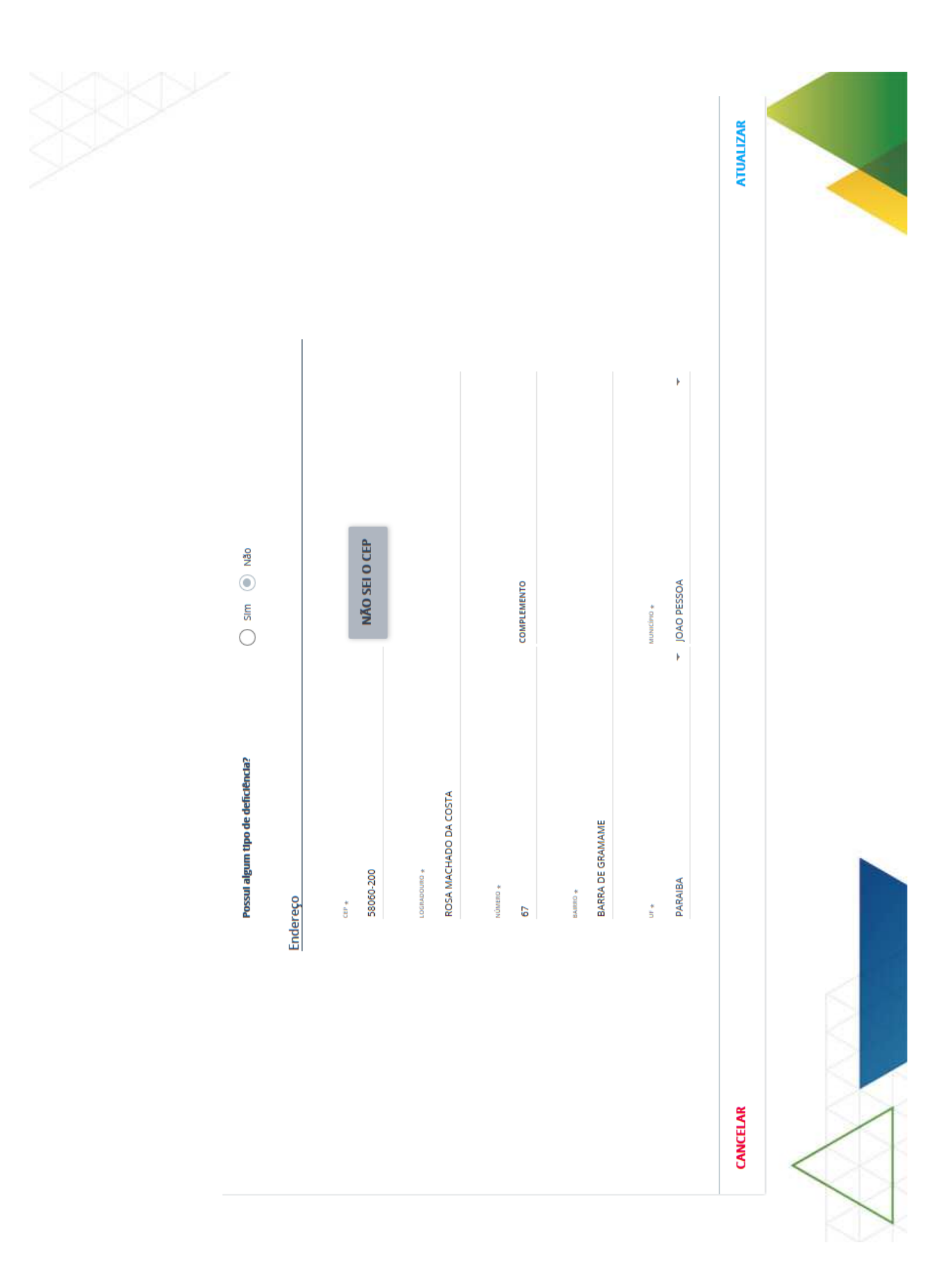

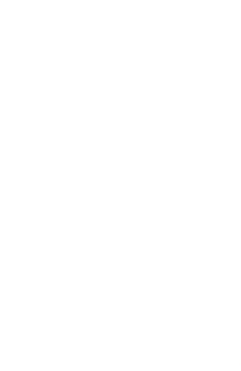

#### **Consultar Requerimento SD**

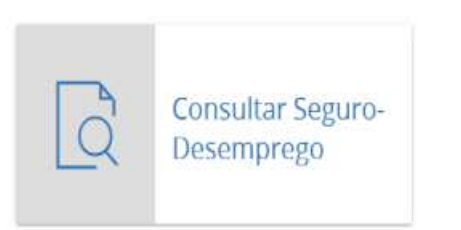

 Será apresentada a situação referente ao último requerimento que o trabalhador solicitou o benefício.

#### Situações:

- Foi identificado requerimento para o trabalhador;
- Não foi identificado requerimento para o trabalhador.

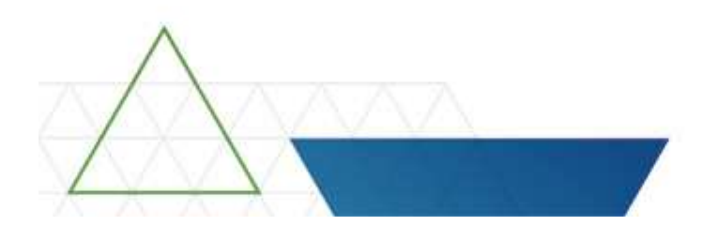

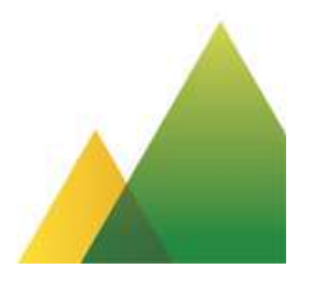

| Date         PIS           23/04/2016         PIS           23/04/2016         123.466/799-9           Razio Social         01/06/2016           Razio Social         Admission           Razio Social         Admission           Razio Social         Admission           Razio Social         Admission           Razio Social         Admission           Razio Social         Admission           Razio Social         Admission           Razio Social         Admission           Razio Social         Admission           Razio Social         Admission           Razio Social         Admission           Razio Social         Admission           Record of Erraul         01/06/2014           Record of Erraul         01/06/2014           Record of Erraul         01/06/2014           Record of Erraul         01/06/2014           Record of Erraul         01/06/2014           Record of Erraul         01/06/2014           Record of Erraul         01/06/2014           Record of Erraul         00/07/2014           Record of Erraul         01/06/2014           Record of Erraul         00/08/2016           Strange |
|----------------------------------------------------------------------------------------------------|
| Deta<br>23/04/2016<br>23/04/2016<br>38mob Sectal<br>Banco do Bread<br>Banco do Bread<br>Banco do Bread<br>Banco do Bread<br>Banco do Bread<br>Banco do Bread<br>12345670<br>Mümere de Breures                                                                                                    |
|                                                                                                    |

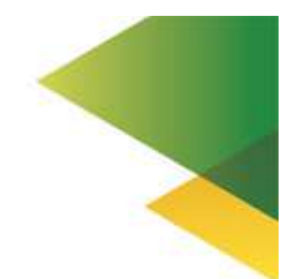

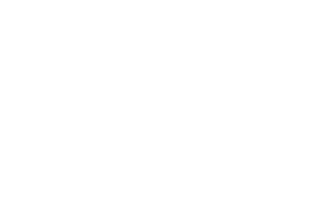

#### **Consultar Abono Salarial**

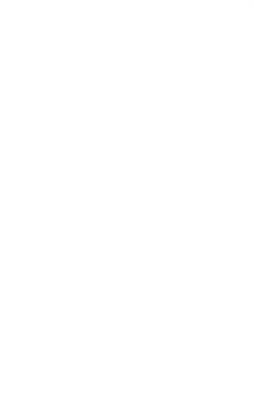

- Ano exercício do benefício: 2015.
- Situações:

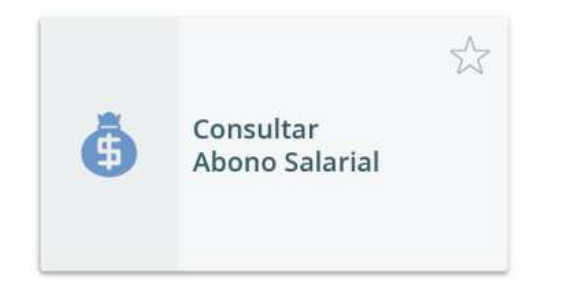

- Identificado que o trabalhador tem direito ao benefício;
- Não foi encontrado benefício para o trabalhador.

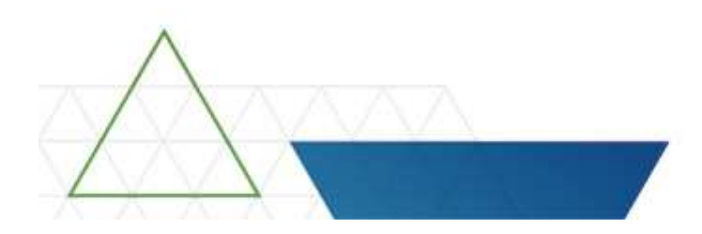

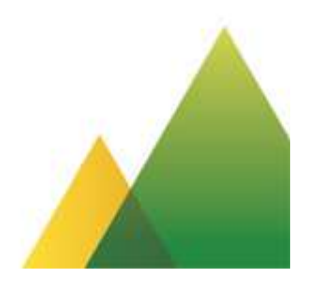

| Recebern a partir de |
|----------------------|
|                      |
| 28/07/2016           |
| 18/08/2016           |
| 15/05/2016           |
| 14/10/2016           |
| 21/11/2016           |
| 15/12/2016           |
| 19/01/2017           |
| 16/02/2017           |
| 16/03/2017           |
|                      |
|                      |

30/06/2017 30/06/2017 30/06/2017 30/06/2017 30/06/2017 30/06/2017 30/06/2017 30/06/2017 30/06/2017 Recebern até

PIS 123.456.789-9

CPF 111.111.111-11

Nome Lorem Ipsum dolor sit amet Pereira Gomes

-

Situação Habilitado

Ano 2015

Abono Salarial

CONSULTA DO ABONO SALARIAL

Informações Pessoais

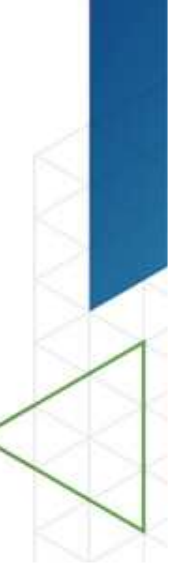

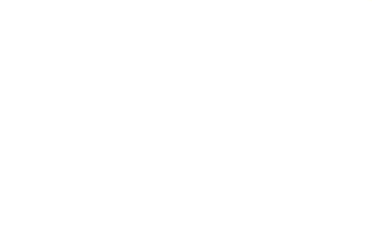

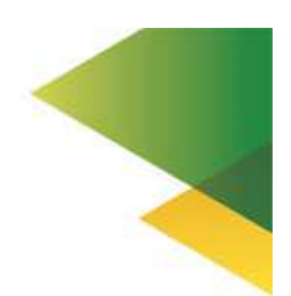

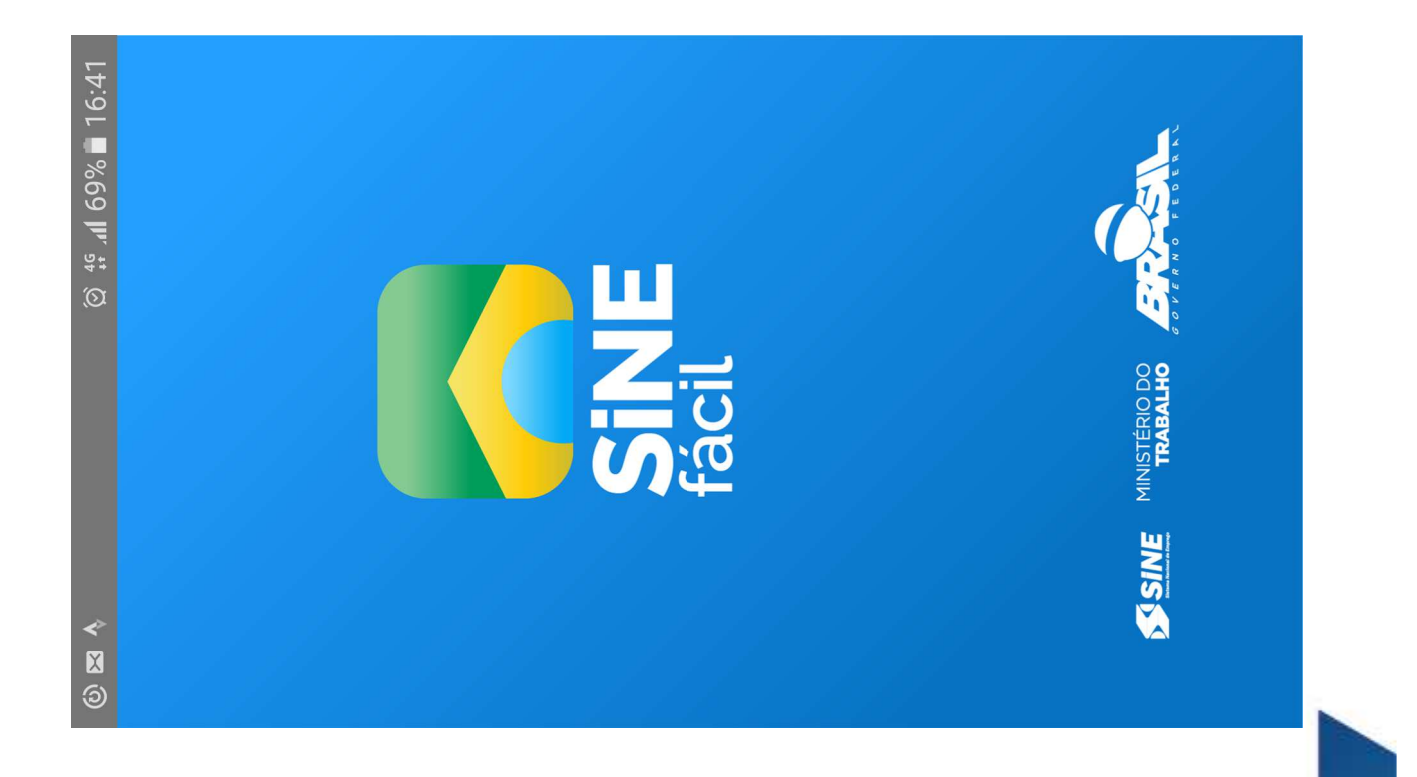

#### Sine Fácil: Como acessar

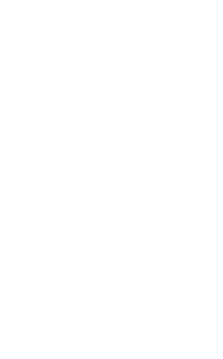

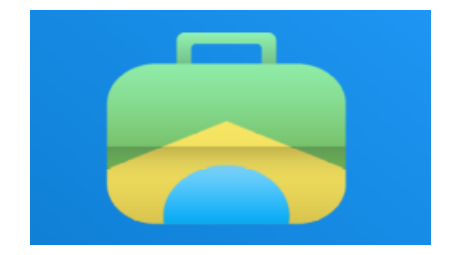

- Para acessar os serviços disponíveis no aplicativo é necessário obter o código de acesso – QRCode.
- O QR Code é gerado nos Sistemas IMO e SD e no requerimento do SD entregue ao trabalhador pelo empregador.

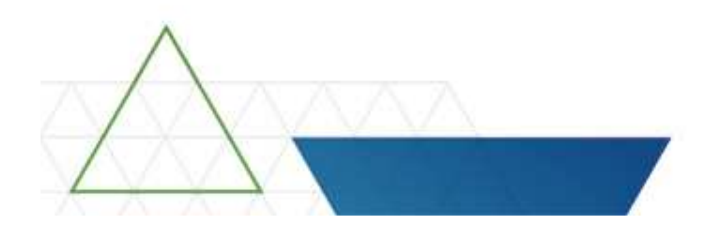

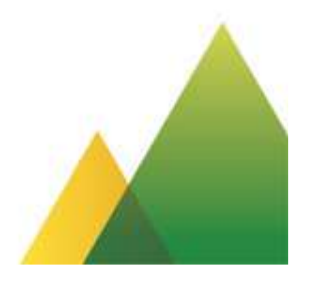

Permite acessar os serviços:

- Consultar e agendar entrevistas para as vagas de emprego;
- Visualizar as datas de entrevistas agendas pelo aplicativo;
- Consultar o direito ao Abono Salarial;

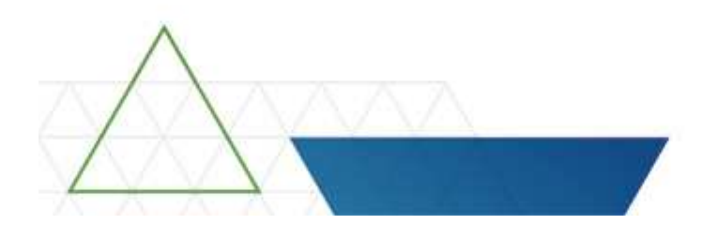

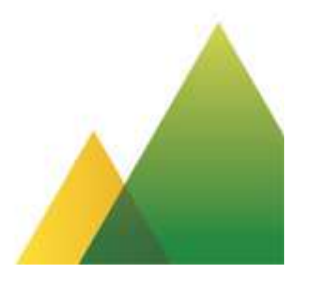

### QR Code – Sistema SD

| MINISTÉF<br>Comunica                                                                                 | NO DO TRABALHO E EMPREG<br>ção de Dispensa - CD                                                                                                    | o<br>77                                                                                               | 3000 <mark>0</mark> 137                             |                                                   |
|----------------------------------------------------------------------------------------------------|----------------------------------------------------------------------------------------------------|----------------------------------------------------------------------------------------------------|-----------------------------------------------------|---------------------------------------------------|
|                                                                                                    | 00                                                                                                    |                                                                                                    |                                                     | ()<br>()                                          |
| NOME DA MÁE                                                                                          | TERCEIRO                                                                                                    |                                                                                                    |                                                     |                                                   |
| ENDEREÇO (RUA, NÚMEIRO, APTO,                                                                        | BAIRROIDISTRITO, ETC                                                                                                    |                                                                                                    |                                                     | 1                                                 |
| COMPLEMENTO DO ENDEREÇO                                                                              |                                                                                                    | CEP                                                                                                   | ur 000                                              | TELEFONE                                          |
| PISIPASEP<br>120.45107.31-2                                                                          | стрь момено, série<br>6 9999999                                                                                                    | 70390-050                                                                                             | DF 7                                                | 764.137.136-15                                    |
| 01/01/1980 9                                                                                         | M 10 GRAU DE INSTRUÇÃO<br>M 10 13 - ESPECIALIZAÇÃO                                                                                                    | 11 DOMICILIO BANCARIO                                                                                 | · _                                                 | 95.270.902/0001-<br>52463/2007 (ministration with |
| CNPJ                                                                                                 | 13 CAIFJ OU CELINISS) 66.270.902/0001-56                                                                                                    |                                                                                                    | Alle Re                                             |                                                   |
| DATA ADMISSÃO<br>01/01/2005<br>MES ANTEPENÜLTINO<br>SOMA DOS TRÊS ÚLTINOS SALÁRIA                    | 15         bits bits bits bits         16         A           R\$ 1.500,00         MEs         PENIC           00         R\$ 4.500,00         20         5211-30 | VISO PRÉVIO INDENIZADO<br>Sim<br>INO SALÁRIO<br>R\$ 1.500,00<br>OCUPAÇÃO<br>Atendente de farmácia - I | 17 Meses TRAB<br>147<br>Mes ULTINO SA<br>balconista | Alhados na empreda<br>Liarno<br>R\$ 1.500,00      |
|                                                                                                    | CONCO DA DEPENSA                                                                                                    | IRA DO ADENTE                                                                                         | ASSNATURA E                                         | сентитскардо во емигновароя                       |
| MINISTÈRIO DO TR                                                                                     | ABALHO E EMPREGO                                                                                                    | rotocolo do Empregador)                                                                               | 773(                                                | 000137                                            |
| I20.46107.31-2<br>I20.46107.31-2<br>NOME TESTE SEGUNDO<br>RECEBI DE (firma ou<br>RECEBI DE (firma ou | RIMENTO FORMAL DO BENEFÍCIO DO                                                                                                    | ) SEGURO-DESEMPREGC                                                                                   | ).<br>Polegan directo                               |                                                   |
|                                                                                                    | / /                                                                                                    |                                                                                                    |                                                     |                                                   |

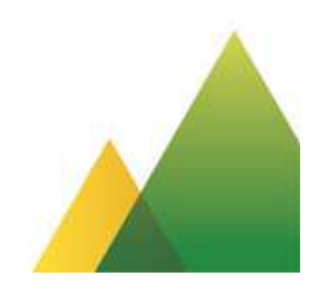

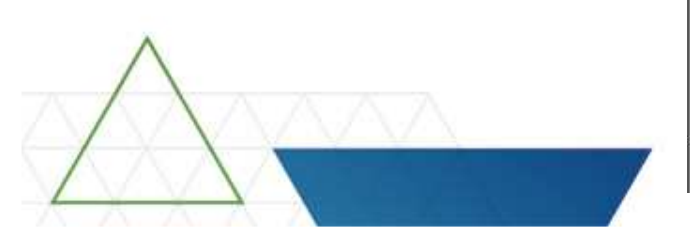

| tendimento :                                                                                                    | ao trabalhador                                                                                                    |                                                                                                    | Administrati                     | çao - Ajudi                                               | • \$81                                                                                  |                                                     | A At                                  |
|----------------------------------------------------------------------------------------------------|----------------------------------------------------------------------------------------------------|----------------------------------------------------------------------------------------------------|----------------------------------|-----------------------------------------------------------|-----------------------------------------------------------------------------------------|-----------------------------------------------------|---------------------------------------|
|                                                                                                    |                                                                                                    |                                                                                                    |                                  |                                                           |                                                                                         |                                                     |                                       |
|                                                                                                    | 2004                                                                                                    | VIE CESARIO (N.T. 125 20104 404)                                                                               | fil Plagma Incos                 | . Araman                                                  | ical do electrone                                                                       | to 🖉 tonation<br>Duração de ele                     | Atendomento<br>nomento: 02.01         |
| -Trabalhador-                                                                                                    | -                                                                                                    |                                                                                                    |                                  |                                                           |                                                                                         | 15                                                  |                                       |
| Número de l<br>(PIS/PASEP/<br>125.20104.40                                                                                               | dentificação Nor<br>NIS/NIT): NO<br>-8 🖴                                                                                                    | me do Trabalhador:<br>ME DO TRABALHADOR                                                                        |                                  |                                                           |                                                                                         |                                                     |                                       |
| Data de Nasi<br>01/01/2000                                                                                                    | cimento: Nome o                                                                                                    | da Mãe do Trabalhador:                                                                                         |                                  |                                                           |                                                                                         |                                                     |                                       |
| - Telefones                                                                                                    |                                                                                                    |                                                                                                    |                                  |                                                           |                                                                                         |                                                     |                                       |
| Tipo                                                                                                    | Nüme                                                                                                    | ro                                                                                                    |                                  |                                                           | 10                                                                                      | Aceita SM S                                         |                                       |
| CELULAR                                                                                                    | (61) 9870<br>NAL (61) 434                                                                                                    | 65-4321<br>1.4343                                                                                              |                                  |                                                           | s                                                                                       | M                                                   |                                       |
| RESIDENC                                                                                                    | CIAL (61) 515                                                                                                    | 4-8787 RAMAL: 1245 CONT.                                                                                       | ATO: ANGELIC                     | A                                                         |                                                                                         |                                                     |                                       |
| Endereço                                                                                                    |                                                                                                    |                                                                                                    |                                  |                                                           |                                                                                         |                                                     | _                                     |
| Logrado                                                                                                    | uro: Nilmero:                                                                                                    | Complemento:                                                                                                   |                                  |                                                           |                                                                                         |                                                     |                                       |
| PADRE N                                                                                                    | IEIRA SN                                                                                                    | NÃO INFORMADO                                                                                                  |                                  |                                                           |                                                                                         |                                                     |                                       |
| Bairro/Di<br>CENTRO                                                                                                    | Istrito: Municipio<br>JOAO PES                                                                                                    | D: UF: CEP:<br>SSOA P5 58013-200                                                                               |                                  |                                                           |                                                                                         |                                                     |                                       |
| NÃO INFO                                                                                                    | ORMADO                                                                                                    |                                                                                                    |                                  |                                                           |                                                                                         |                                                     |                                       |
| -Pendéncias -                                                                                                    | ORMADO                                                                                                    |                                                                                                    |                                  |                                                           |                                                                                         |                                                     |                                       |
| -Pendências -                                                                                                    | e encaminhamento                                                                                                    | oranador                                                                                                    | Ocunacão                         | Data di                                                   | an/aminhama                                                                             | anto                                                |                                       |
| -Pendéncias -<br>Retorno d<br>Vaga<br>4047607                                                                                            | e encaminhamento<br>Em<br>DIREC                                                                                                    | pregador<br>CAO GERAL                                                                                          | Ocupação<br>PEDREIRO             | Data di                                                   | 9 encaminhame<br>11/04/2017                                                             | ento                                                | 1                                     |
| -Pendéncias -<br>Retorno d<br>Vaga<br>4047607                                                                                            | e encaminhamento<br>Em<br>DIREC<br>APARECIDA DE                                                                                                    | pregador<br>240 GERAL<br>2 CASSIA FRANCELLI                                                                    | Ocupação<br>PEDREIRO<br>PEDREIRO | Data de                                                   | 9 encaminham<br>11/04/2017<br>17/04/2017                                                | ento                                                | n n                                   |
| Pendénciss -<br>Retorno d<br>Vaga<br>4047607<br>4047612                                                                                  | e encaminhamento<br>Em<br>APARECIDA DE<br>Frealizadas                                                                                                    | pregador<br>CAO GERAL<br>CASSIA FRANCELLI                                                                      | Ocupação<br>PEDREIRO<br>PEDREIRO | Data d                                                    | o encaminhame<br>11/04/2017<br>17/04/2017                                               | ento di                                             | 33                                    |
| Pendéncias -<br>Retorno d<br>Vaga<br>4047607<br>4047612<br>-<br>Últimas ações                                                            | e encaminhamento<br>Empirica de la companya de la company | pregador<br>240 GERAL<br>CASSIA FRANCELLI<br>Ação                                                              | Ocupação<br>PEDREIRO<br>PEDREIRO | Data di<br>Data                                           | o encaminhame<br>11/04/2017<br>17/04/2017<br>Posto                                      | ento<br>21<br>21<br>Atendente                       | 819                                   |
| -Pendéncias<br>Retorno d<br>Vaga<br>4047607<br>4047612<br>Uittimas ações                                                                 | e encaminhamento<br>Em<br>Direc<br>APARECIDA DE<br>realizadas                                                                                                    | pregador<br>CAO GERAL<br>CASSIA FRANCELLI<br>Ação                                                              | Ocupação<br>PEDREIRO<br>PEDREIRO | Data de<br>Data<br>1804/2017                              | o encamin hame<br>11/04/2017<br>17/04/2017<br>Posto<br>2531001-1                        | Atendente<br>25319062-2                             | 3.3                                   |
| Reformed<br>Vaga<br>4047607<br>4047612                                                                                                   | e encaminhamento<br>Em<br>DIREC<br>APARECIDA DE<br>realizadas<br>ABALHADOR<br>REGO COM SUCE:                                                                                                    | pregador<br>DAO GERAL<br>CASSIA FRANCELLI<br>Ação<br>SSO TRABALHADOR<br>SSO TRABALHADOR                        | Ocupação<br>PEDREIRO<br>PEDREIRO | Data di<br>Data<br>1804/2017<br>17:04/2017                | e encaminhame<br>11.04/2017<br>17/04/2017<br>Posto<br>2531001-1<br>5311002-1            | Atendente<br>25319052-2<br>53110423-0               | 33                                    |
| Pendéncias -<br>- Reforme d<br>Vaga<br>4047607<br>4047612<br>- Ultimas ações<br>ALTERAR TR/<br>BUSCAR EMF<br>BUSCAR EMF                  | e encaminhamento<br>Em<br>DIREC<br>APARECIDA DE<br>realizadas<br>ABALHADOR<br>REGO COM SUCE!<br>PREGO COM SUCE!                                                                                                    | pregisidor<br>2AO GERAL<br>2 CASSIA FRANCELLI<br>Ação<br>SSO TRABALHADOR<br>SSO TRABALHADOR<br>SSO TRABALHADOR | Ocupação<br>PEDREIRO<br>PEDREIRO | Data di<br>Data<br>18/04/2017<br>17/04/2017               | 0 encaminham<br>11/04/2017<br>17/04/2017<br>2551001-1<br>5511002-1<br>5311002-1         | Atendente<br>2531906-2<br>53110423-0<br>53110423-0  | a a a a a a a a a a a a a a a a a a a |
| Pendéncias -<br>Pendéncias -<br>Retorno d<br>Vega<br>4047607<br>4047617<br>-<br>Ottimas ações<br>ALTERAR TR/<br>BUSCAR EMF<br>BUSCAR EMF | e encaminhamento<br>Em<br>DIREC<br>APARECIDA DE<br>realizadas<br>ABALHADOR<br>PREGO COM SUCEI<br>PREGO COM SUCEI<br>PREGO COM SUCEI                                                                                                    | pregador<br>CAO GERAL<br>CASSIA FRANCELLI<br>Ação<br>SSO TRABALHADOR<br>SSO TRABALHADOR<br>INDEZVI2            | Ocupição<br>PEDREIRO<br>PEDREIRO | Deta di<br>Deta<br>18/04/2017<br>17/04/2017<br>17/04/2017 | D encaminhams<br>1104/2017<br>17/04/2017<br>2851001-1<br>2851001-1<br>5311002-1         | Atendente<br>2531905-2<br>53110423-0                | a<br>a<br>a<br>· Vga mea              |
| Pendéncias -<br>Retorno d<br>Vaga<br>4047607<br>4047612                                                                                  | e encaminhamento<br>Em<br>DIREC<br>APARECIDA DE                                                                                                    | pregador<br>240 GERAL<br>243 GERAL                                                                             | Ocupação<br>PEDREIRO<br>PEDREIRO | Data d                                                    | o encamin hama<br>11/04/2017<br>17/04/2017                                              | ento di                                             | n n                                   |
| - Pendéncias -<br>- Reformo d<br>Vaga<br>4047607<br>4047612<br>- Ultimas ações<br>ALTERAR TRJ<br>BUSCAR EMF<br>BUSCAR EMF                | e encaminhamento<br>Em<br>DIREC<br>APARECIDA DE<br>realizadas<br>ABALHADOR<br>PREGO COM SUCE<br>PREGO COM SUCE                                                                                                    | pregador<br>DAO GERAL<br>CASSIA FRANCELLI<br>Ação<br>SSO TRABALHADOR<br>SSO TRABALHADOR<br>TRABALHADOR         | Ocupação<br>PEDREIRO<br>PEDREIRO | Data di<br>Data<br>18/04/2017<br>17/04/2017<br>17/04/2017 | 0 encaminham<br>1104/2017<br>17/04/2017<br>Posto<br>2531001-1<br>5311002-1<br>5311002-1 | Atendente<br>25319062-2<br>53110423-0<br>53110423-0 | 4)<br>4)<br>4)                        |

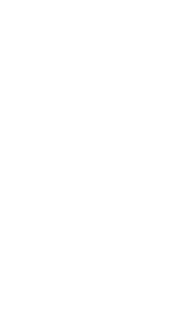

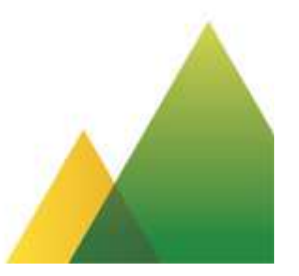

| abalharinz -                                                                                                    |                                                                                                    | Intermediaç                                                                                                    | ão de Mão                                                                    | -de-Obra                                                                                                   | a - IMO<br>Tece-leta, Ia:                                                                                                    | Emprega                                                                                              |                         |
|----------------------------------------------------------------------------------------------------|----------------------------------------------------------------------------------------------------|----------------------------------------------------------------------------------------------------|------------------------------------------------------------------------------|----------------------------------------------------------------------------------------------------|----------------------------------------------------------------------------------------------------|----------------------------------------------------------------------------------------------------|-------------------------|
| ndimente a                                                                                                    | Empregador + Au                                                                                                    | uunenstan na vallae                                                                                                    | • Administrat                                                                | AJUU                                                                                                    | 2 • 220                                                                                                    |                                                                                                    |                         |
| indimento a                                                                                                    | io trabalitador                                                                                                    |                                                                                                    |                                                                              |                                                                                                    |                                                                                                    | 0                                                                                                    |                         |
|                                                                                                    | VIVIANE (                                                                                                    | CESARIO (NT. 125.20104.40                                                                                                    | -S IIII l'agina livori                                                       | at the program in                                                                                          | opai do afendime                                                                                                    | to 💕 hivelow                                                                                         | Atom                    |
| Frebalhador                                                                                                    |                                                                                                    |                                                                                                    |                                                                              |                                                                                                    |                                                                                                    | Duração do site                                                                                      | némen                   |
| navenauor -                                                                                                    |                                                                                                    |                                                                                                    |                                                                              |                                                                                                    |                                                                                                    |                                                                                                    |                         |
| Número de lo<br>(PIS/PASEP/N                                                                                                    | dentificação Nome<br>US/NITI NOME                                                                                                    | do Trabalhador:                                                                                                    |                                                                              |                                                                                                    |                                                                                                    | <b>05335</b> 36                                                                                      |                         |
| 125 20104 40-                                                                                                    | 8                                                                                                    | DO TRADACI ADOIN                                                                                                    |                                                                              |                                                                                                    |                                                                                                    | 1000                                                                                                 | 词                       |
|                                                                                                    |                                                                                                    |                                                                                                    |                                                                              |                                                                                                    |                                                                                                    | D CON                                                                                                | Q.                      |
| Data de Nasc<br>01/01/2000                                                                                                    | amento: Nome da N                                                                                                    | Viãe do Trabalhador:                                                                                                    |                                                                              |                                                                                                    |                                                                                                    |                                                                                                    |                         |
| - Telefones -                                                                                                    |                                                                                                    |                                                                                                    |                                                                              |                                                                                                    |                                                                                                    |                                                                                                    |                         |
| Tipo                                                                                                    | Nümerö                                                                                                    |                                                                                                    |                                                                              |                                                                                                    |                                                                                                    | Aceita SM 5                                                                                          |                         |
| CELULAR                                                                                                    | (61) 98765-4                                                                                                    | 4321                                                                                                    |                                                                              |                                                                                                    | \$                                                                                                    | 8M.                                                                                                  |                         |
| RESIDENC                                                                                                    | IAL (61) 4343-43                                                                                                    | 343                                                                                                    |                                                                              |                                                                                                    |                                                                                                    |                                                                                                    |                         |
| RESIDENC                                                                                                    | NAL (61) 5154-8/                                                                                                    | 187 HAMAL: 1245 CON                                                                                                    | TATO: ANGELIC                                                                | A                                                                                                    |                                                                                                    |                                                                                                    |                         |
| -Endereco -                                                                                                    |                                                                                                    |                                                                                                    |                                                                              |                                                                                                    |                                                                                                    |                                                                                                    |                         |
| Logradou<br>RADRE M<br>Bairro/Dis                                                                                                    | iro: Número: C<br>EIRA SN N<br>strito: Município:                                                                                                    | omplemento:<br>IÃO INFORMADO<br>UF: CEP:                                                                                                    |                                                                              |                                                                                                    |                                                                                                    |                                                                                                    |                         |
|                                                                                                    | IC 100 1 LON NO.                                                                                                    | XA PB 58013-20                                                                                                    | 0                                                                            |                                                                                                    |                                                                                                    |                                                                                                    |                         |
| Referênci<br>NÃO INFO                                                                                                    | a de acesso:<br>DRMADO                                                                                                    | 200                                                                                                    |                                                                              |                                                                                                    |                                                                                                    |                                                                                                    |                         |
| Referênci<br>NÃO INFO                                                                                                    | a de acesso:<br>DRMADO                                                                                                    | 230                                                                                                    |                                                                              |                                                                                                    |                                                                                                    |                                                                                                    |                         |
| Referênci<br>NÃO INFO<br>Pendências —                                                                                                    | a de acesso:<br>DRMADO                                                                                                    |                                                                                                    |                                                                              |                                                                                                    |                                                                                                    |                                                                                                    |                         |
| CENTRO<br>Referênci<br>NÃO INFO<br>Pendências —<br>Reformo de<br>Vaga                                                                                                    | a de acesso:<br>DRMADO<br>e encaminhamento —<br>Empre                                                                                                    | gador                                                                                                    | Ocupação                                                                     | Data di                                                                                                    | o encaminham                                                                                                    | ento                                                                                                 |                         |
| Pendências —<br>Reformo de<br>Vaga<br>4047607                                                                                                    | e encaminhamento                                                                                                    | gador<br>) GERAL                                                                                                    | Ocupação<br>PEDREIRO                                                         | Data de                                                                                                    | o encaminham<br>11/04/2017                                                                                                    | ento                                                                                                 | 4                       |
| CENTRO<br>Referência<br>NÃO INFO<br>Pendências —<br>Reformo de<br>Vaga<br>4047612                                                                                             | e encaminhamento                                                                                                    | gador<br>O GERAL<br>SSSIA FRANCELLI                                                                                                    | Ocupação<br>PEDREIRO<br>PEDREIRO                                             | Data d                                                                                                    | o encaminham<br>11/04/2017<br>17/04/2017                                                                                                    | anto                                                                                                 | 11                      |
| Pendéncias                                                                                                    | encaminhamento<br>Empre<br>DIRECAC<br>APARECIDA DE CA                                                                                                    | gador<br>GERAL<br>ISSIA FRANCELLI                                                                                                    | Ocupação<br>PEDREIRO<br>PEDREIRO                                             | Data d                                                                                                    | o encaminham<br>11/04/2017<br>17/04/2017                                                                                                    | anto                                                                                                 | 1111                    |
| Referência<br>NÃO INFO<br>Pendências<br>Reformo de<br>Vaga<br>4047607<br>4047612                                                                                              | e encaminhamento<br>Empre<br>DIRECAC<br>APARECIDA DE CA<br>realizadas                                                                                                    | gador<br>GERAL<br>NSSIA FRANCELLI                                                                                                    | Ocupação<br>PEDREIRO<br>PEDREIRO                                             | Data de                                                                                                    | o encaminham<br>11/04/2017<br>17/04/2017<br>Posto                                                                                                    | otne                                                                                                 | 111                     |
| Referênci<br>NÃO INFO<br>Pendências<br>Reformo de<br>Vaga<br>4047607<br>4047612<br>Uritimas ações                                                                             | e encaminhamento<br>Empre<br>DiRECAC<br>APARECIDA DE CA<br>realizadas<br>EALHADOR                                                                                                    | gador<br>) GERAL<br>JSSIA FRANCELLI<br>ISSIA FRANCELLI                                                                                                    | Ocupação<br>PEDREIRO<br>PEDREIRO                                             | Data di<br>Data<br>18/04/2017                                                                              | o encaminham<br>11/04/2017<br>17/04/2017<br>Posto<br>2531001-1                                                                                                    | Atendante<br>25319062-2                                                                              | 111                     |
| Pendéncias                                                                                                    | e encaminhamento                                                                                                    | gador<br>D GERAL<br>SSIA FRANCELLI<br>BO<br>D TRABALHADOR                                                                                                    | Ocupação<br>PEDREIRO<br>PEDREIRO                                             | Data di<br>Data<br>18/04/2017<br>17/04/2017                                                                | o encaminham<br>11/04/2017<br>17/04/2017<br>Posto<br>2531001-1<br>5311002-1                                                                                            | Atendente<br>25519062-2<br>53110422-0                                                                | 11.11                   |
| Pendéncias                                                                                                    | e encaminhamento<br>e encaminhamento<br>DiRECAC<br>APARECIDA DE CA<br>realizadas<br>IBALHADOR<br>REGO COM SUCESSC<br>REGO COM SUCESSC<br>REGO COM SUCESSC                                                                                                    | gador<br>D GERAL<br>ISSIA FRANCELLI<br>IBO<br>D TRABALHADOR<br>D TRABALHADOR<br>D TRABALHADOR                                                                                                    | Ocupação<br>PEDREIRO<br>PEDREIRO                                             | Data di<br>Data<br>18/04/2017<br>17/04/2017<br>17/04/2017                                                  | 0 encaminham<br>11/04/2017<br>17/04/2017<br>17/04/2017<br>2531001-1<br>5311002-1<br>5311002-1                                                                          | Atendente<br>25319062-2<br>53110423-0<br>53110423-0                                                  | 111                     |
| Pendéncias                                                                                                    | e encaminhamento<br>Empre<br>DiRECAC<br>APARECIDA DE CA<br>realizadas<br>BALHADOR<br>REGO COM SUCESSC<br>REGO COM SUCESSC<br>REGO COM SUCESSC                                                                                                    | gador<br>GERAL<br>ISSIA FRANCELLI<br>ISSIA FRANCELLI<br>DTRABALHADOR<br>DTRABALHADOR<br>DTRABALHADOR<br>ITRABALHADOR                                                                                                    | Ocupação<br>PEDREIRO<br>PEDREIRO                                             | Data di<br>Data<br>18042017<br>17/04/2017                                                                  | 0 encaminham<br>11/04/2017<br>17/04/2017<br>2020<br>2020<br>2020<br>2020<br>2020<br>2020<br>2020                                                                       | Atendanta<br>25319062-2<br>53110423-0<br>53110423-0                                                  | 11.11                   |
| Pendéncias<br>Referênci<br>NÃO INFC<br>Pendéncias<br>Reformo da<br>Vaga<br>4047607<br>4047512<br>Jultimas ações<br>ALTERAR TRA<br>SUSCAR EMP<br>SUSCAR EMP<br>SUSCAR EMP      | encaminhamento<br>Empre<br>DiRECAC<br>APARECIDA DE CA<br>realizadas<br>BALHADOR<br>REGO COM SUCESSC<br>REGO COM SUCESSC<br>REGO COM SUCESSC<br>REGO COM SUCESSC                                                                                                    | gador<br>GERAL<br>ISSIA FRANCELLI<br>IBO<br>D TRABALHADOR<br>D TRABALHADOR<br>D TRABALHADOR<br>D TRABALHADOR<br>Miterar Cadastro                                                                                                    | Ocupação<br>PEDREIRO<br>PEDREIRO<br>PEDREIRO                                 | Data di<br>Data<br>18/04/2017<br>17/04/2017<br>17/04/2017                                                  | o encaminham<br>11/04/2017<br>17/04/2017<br>2551001-1<br>5311002-1<br>Fnin Redition of                                                                                 | Atendente<br>25319062-2<br>53110423-0<br>53110423-0                                                  | 10 m                    |
| Pendéncias -<br>Reformo de<br>Vega<br>4047607<br>4047612<br>Utitimas ações<br>ALTERAR TRA<br>BUSCAR EMP<br>BUSCAR EMP<br>BUSCAR EMP<br>BUSCAR EMP<br>BUSCAR EMP<br>BUSCAR EMP | encaminhamento                                                                                                    | gsdor<br>GERAL<br>ASSIA FRANCELLI<br>BO<br>D TRABALHADOR<br>D TRABALHADOR | Ocupação<br>PEDREIRO<br>PEDREIRO<br>Desativar Ca                             | Data di<br>Data<br>18/04/2017<br>17/04/2017<br>17/04/2017<br>dastro Def                                    | 0 encaminham<br>11/04/2017<br>17/04/2017<br>Posto<br>2531001-1<br>5311002-1<br>5311002-1                                                                               | Atendanta<br>25319062-2<br>53110423-0<br>53110423-0<br>K Interesse<br>Imprimir Cur                   | - Teps                  |
| Pendéncias                                                                                                    | e encaminhamento<br>Empre<br>DIRECAC<br>APARECIDA DE CA<br>realizadas<br>IBALHADOR<br>REGO COM SUCESSC<br>REGO COM SUCESSC<br>REGO REGO SUCESSC<br>REGO SUCESSC<br>REGO SUC | gador<br>) GERAL<br>ASSIA FRANCELLI<br>20<br>D TRABALHADOR<br>D TRABALHADOR<br>1 TRABALHADOR<br>20 Atterar Cadastro<br>30 Imprimir Comp<br>an Perfit Vaca His                                                                                                    | Ocupação<br>PEDREIRO<br>PEDREIRO<br>PEDREIRO<br>Desativar Ce<br>novante Habi | Data di<br>Data<br>18/04/2017<br>17/04/2017<br>17/04/2017<br>itar accesso o<br>itar accesso o<br>madro Det | o encaminham<br>11/04/2017<br>17/04/2017<br>17/04/2017<br>Posto<br>2531002-1<br>5311002-1<br>5311002-1<br>5311002-1<br>finir Regiões d<br>sela Internet<br>rar 08-000E | Atendente<br>25319062-2<br>53110423-0<br>53110423-0<br>1mprimir Curr<br>6 Interesse<br>Imprimir Curr | · Yes<br>ricul<br>celul |

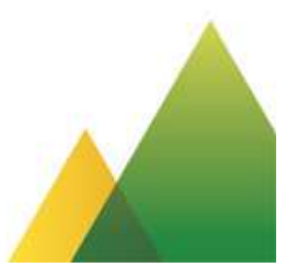

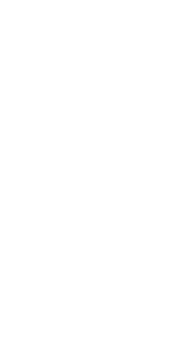

| <b>Sine</b><br>Facil                                                                                                    |  |  |  |  |  |
|----------------------------------------------------------------------------------------------------|--|--|--|--|--|
| QR CODE PARA ACESSO MOBILE                                                                                                    |  |  |  |  |  |
| Inscrição     CPF       114.38646.16-4     502.959.340-34       Nome do Trabalhador     LEONEL CAROLLO                                                                                                    |  |  |  |  |  |
| Você está recebendo um QR Code, que possibilitará o seu acesso ao novo aplicativo do Ministério do Trabelho.<br>Pelo aparelho celular, você poderá:<br>• Verificar vagas de emprego de acordo com o seu perfil profissional;<br>• Agendar entrevistas para as vagas de emprego;<br>• Consultar as entrevistas agendadas, os contratos de trabalho e sobre o direito ao Abono Salarial. |  |  |  |  |  |
| Disponível           Disponível           Para mais informações, entre em contato pelo 158.                                                                                                    |  |  |  |  |  |

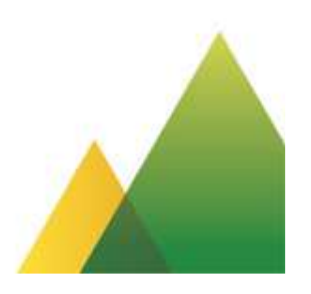

### Acessando o aplicativo

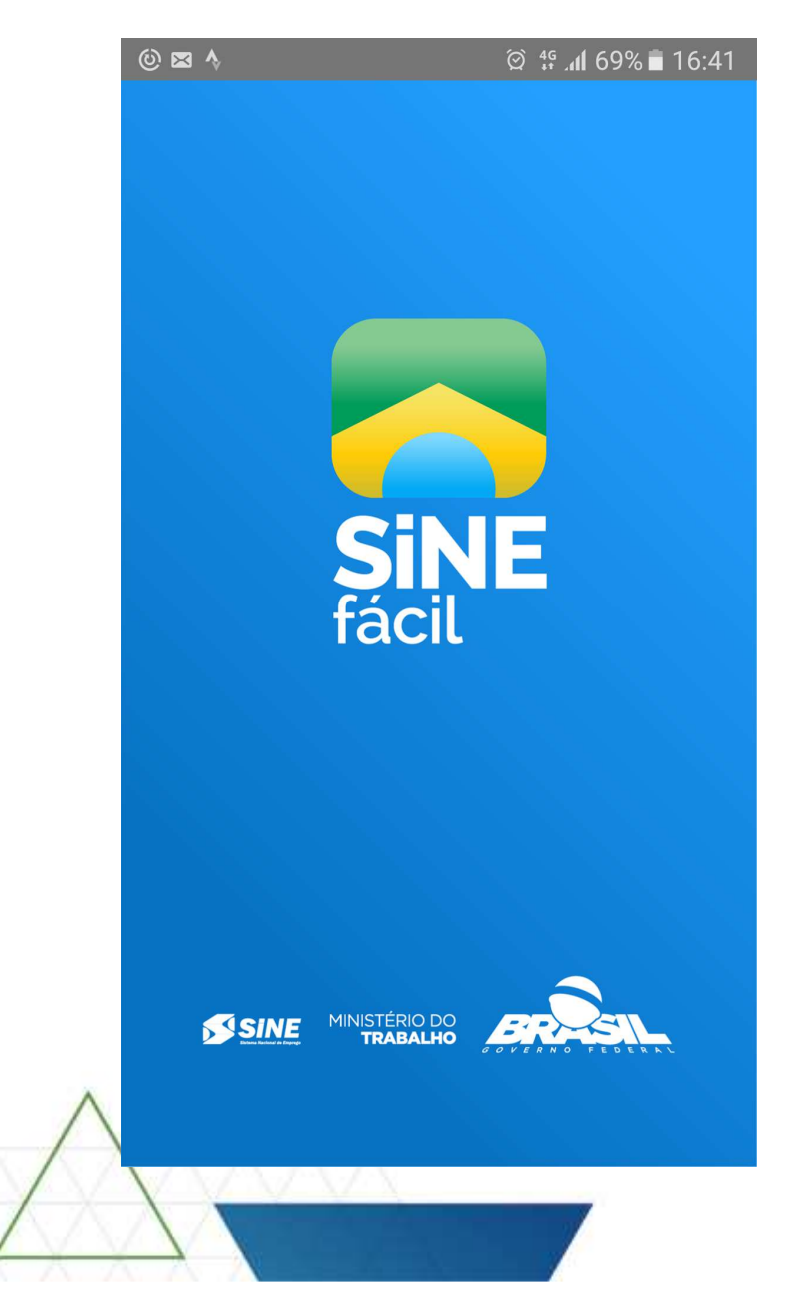

Para acessar os serviços do Ministério do Trabalho é necessário um QR Code.

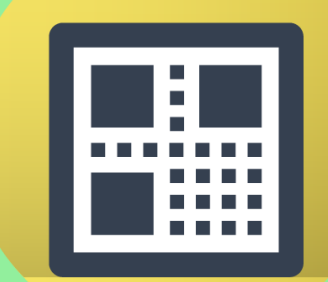

Esse é um exemplo de QR Code, ele garante que seus dados não sejam acessados por qualquer pessoa.

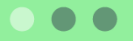

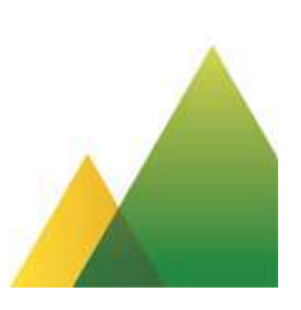

#### **Orientações Gerais**

Seu QR Code de acesso é obtido através do Requerimento de Seguro-Desemprego.

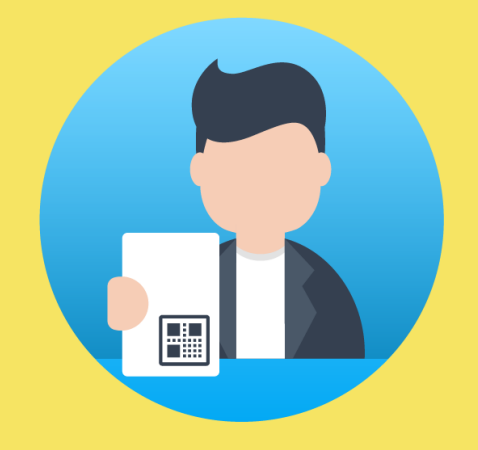

Você o recebe no momento da dispensa do trabalho.

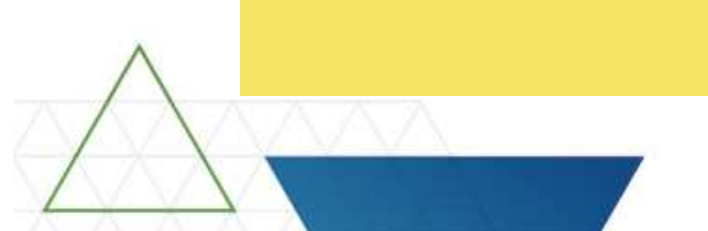

Também é possível solicitar o QR Code na rede de atendimento do Ministério do Trabalho.

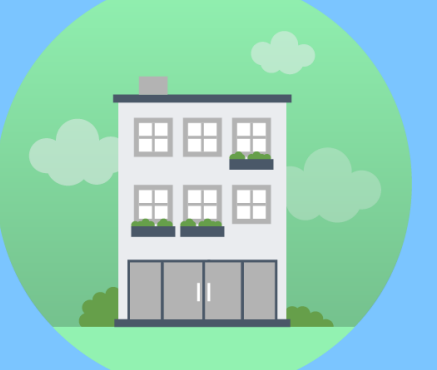

Para encontrar o local de atendimento mais próximo ligue para

158

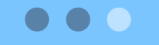

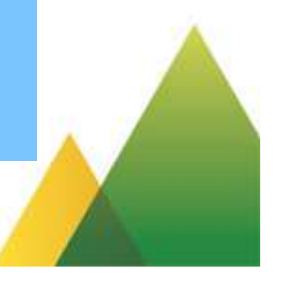

### Orientações Gerais

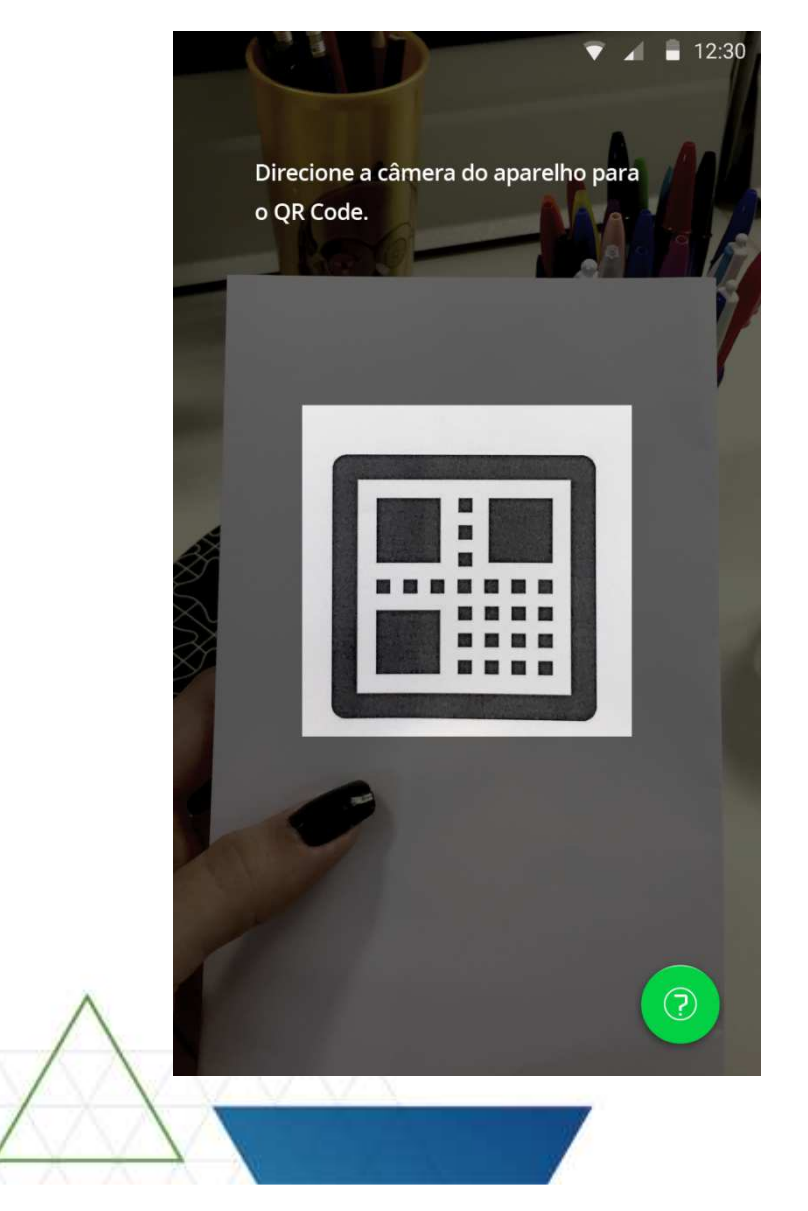

#### Letícia Nome Completo Letícia Duarte Moreira dos Santos Hartmann CPF 888.999.444-00 Nascimento 30/03/1976 Carteira de Trabalho Nº 2345 Série B – PB Nome da Mãe Angela da Silva Pereira CONFIGURAÇÕES AJUDA SAIR

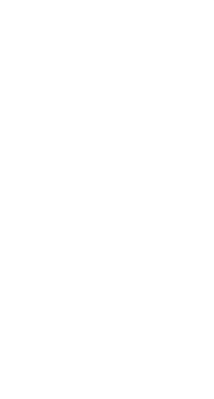

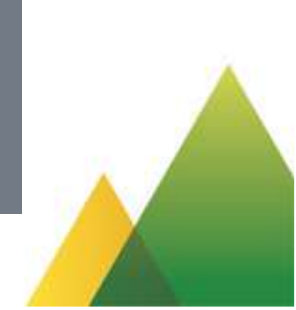

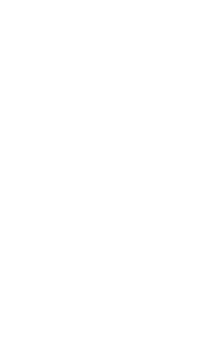

### Vagas de Emprego

|                                     | ▼ ∠ 🕯                                                                                                    |
|-------------------------------------|----------------------------------------------------------------------------------------------------|
| <u> </u>                            | < Busca de Vagas                                                                                                    |
| Consultar Vagas<br>de Emprego       | Ordenar por:<br>POR SALÁRIO                                                                                                    |
| Entrevistas de Emprego<br>Agendadas | 13<br>VAGAS<br>Analista de Tecnologia da<br>Informaçao<br>Exclusiva PCD<br>R\$ 2.620,00<br>Localidade<br>João Pessoa, Jaguaribe<br>Disponível há 18 dias |
| Consultar<br>Seguro-Desemprego      | Assistente Administrativo                                                                                                    |
| Contratos de Trabalho               | 8<br>VAGAS<br>R\$ 2.620,00<br>Localidade<br>João Pessoa, Jaguaribe<br>Disponível há 18 dias                                                              |
| Consultar Abono<br>Salarial         | UX Designer<br>Exclusiva PCD<br>VAGAS<br>R\$ 2.620,00<br>Localidade                                                                                      |

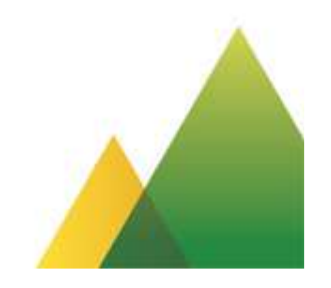

#### Vagas de Emprego

| Analista de Tec                          | nologia da Informação  |
|------------------------------------------|------------------------|
| vagas<br>13                              | salario<br>R\$2.620,00 |
| Horário de trabalho<br>08 -12h / 14 -16h |                        |
| Tipo de Contratação<br>Permanente        |                        |

#### OBSERVAÇÕES DA VAGA

Elaboram planos estratégicos das âreas de comercialização, marketing e comunicação para empresas agroindustriais, industriais, de comercialização e serviços em geral; implementam atividades e coordenam sua execução; assessoram a diretoria e setores da empresa.

Na área de atuação, gerenciam recursos humanos, administram recursos materiais e financeiros e promovem condições de segurança, saúde, preservação ambiental e qualidade.

#### LOCALIZAÇÃO

Município João Pessoa <sup>Bairro</sup> Jaguaribe

1

\_\_\_\_

 $\checkmark$ 

#### EXIGÊNCIAS

Carteira Nacional de Habilitação - CNH
 Conhecimentos de informática
 Fluência em inglês
 Pós-graduação em Midias Digitais

#### BENEFÍCIOS

• Vale alimentação • Vale Transporte • Plano de Saúde

QUERO ESSA VAGA

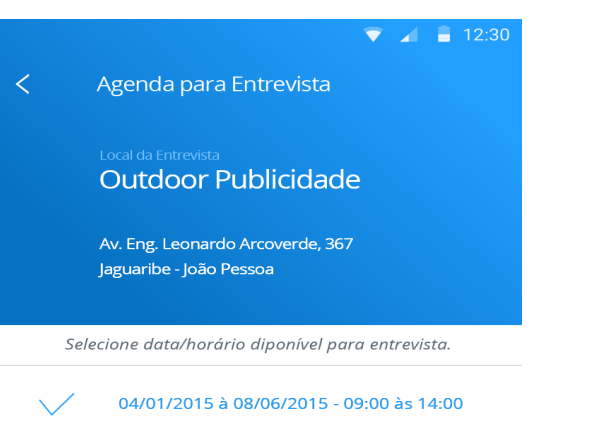

04/01/2015 à 08/06/2015 - 09:00 às 14:00

04/01/2015 à 08/06/2015 - 09:00 às 14:00

04/01/2015 à 08/06/2015 - 09:00 às 14:00

04/01/2015 à 08/06/2015 - 09:00 às 14:00

04/01/2015 à 08/06/2015 - 09:00 às 14:00

04/01/2015 à 08/06/2015 - 09:00 às 14:00

04/01/2015 à 08/06/2015 - 09:00 às 14:00

04/01/2015 à 08/06/2015 - 09:00 às 14:00

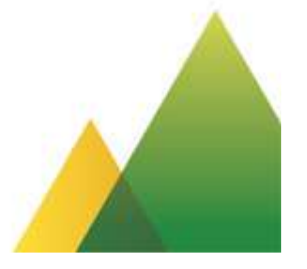

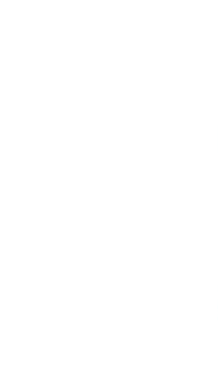

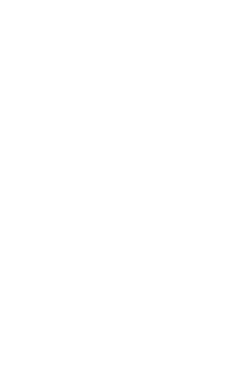

#### Vagas de Emprego

#### 🔻 🖌 📒 12:30

Informações sobre a Entrevista

#### OCUPAÇÃO

<

00 Analista de Tecnologia da Informação

IDENTIFICADOR 4033513

#### Comparecer em Banco do Brasil

Endereço R. Juvenal Lucio, 23, Belo Horizonte - BH

#### Horário 08hs às 18hs

Data 04/01/2015

#### Observações

Lorem ipsum dolor sit amet, consectetuer adipiscing elit. Donec odio. Quisque volutpat mattis eros. Nullam malesuada erat ut turpis. Suspendisse urna nibh, viverra non, semper suscipit, posuere a, pede.

Donec nec justo eget felis facilisis fermentum. Aliquam porttitor mauris sit amet orci. Aenean dignissim pellentesque felis.

Carta de encaminhamento enviada para seu e-mail.

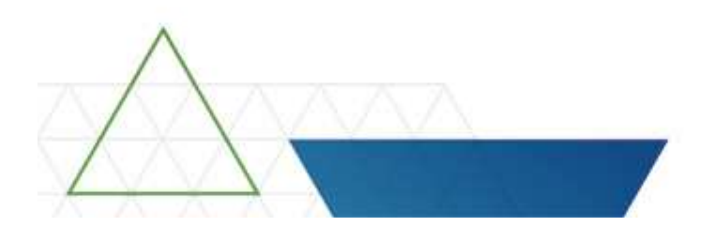

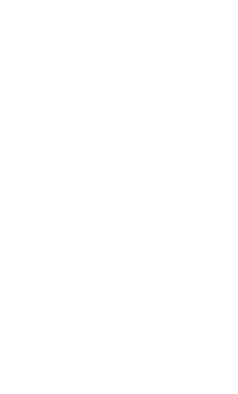

### **Entrevistas de Emprego Agendadas**

| Atualizado em: 1 de Agosto de 2015 às 17:04                                                                                            |                                                                                                    |
|----------------------------------------------------------------------------------------------------|----------------------------------------------------------------------------------------------------|
|                                                                                                    |                                                                                                    |
| 31/08/18<br>a Coupação<br>Analista de Tecnologia d<br>Informação<br>Identificador                                                      | la                                                                                                    |
| 09:00 - 12:00 <b>4033513</b>                                                                                                    |                                                                                                    |
| Ocupação <b>31/08/18</b> Analista de Tecnologia d<br>Informação09:00 - 12:00Identificador<br>4033513                                   | la                                                                                                    |
| 31/08/18       Ocupação         a       Analista de Tecnologia c         23/12/19       Informação         09:00 - 12:00       4033513 | la                                                                                                    |
|                                                                                                    |                                                                                                    |
|                                                                                                    | a       Informação         23/12/19       Informação         09:00 - 12:00       4033513         31/08/18       Ocupação         09:00 - 12:00       Analista de Tecnologia d         Informação       Informação         09:00 - 12:00       Identificador         31/08/18       Ocupação         31/08/18       Ocupação         Analista de Tecnologia d       Informação         Informação       Identificador         4033513       Identificador         09:00 - 12:00       Ocupação         Analista de Tecnologia c       Informação         Informação       Identificador         4033513       Identificador         09:00 - 12:00       4033513 |

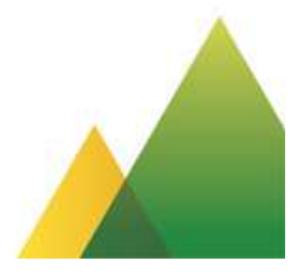

#### **Contratos de Trabalho**

|       | 文 🖌 🛢 12:30                         |   | 👻 🔏 🔒 12:30                                                                                        |
|-------|-------------------------------------|---|----------------------------------------------------------------------------------------------------|
| E Sen | viços Disponíveis 🙎                 | < | Contratos de Trabalho                                                                              |
|       | Consultar Vagas<br>de Emprego       |   | MADENORTE LTDA - EPP 6<br>CNPJ 03.530.607/0001-71<br>Período trabalhado<br>01/01/1989 a 31/12/1990 |
|       | Entrevistas de Emprego<br>Agendadas |   | MADENORTE LTDA - EPP 6<br>CNPJ 03.530.607/0001-71<br>Período trabalhado<br>01/01/1989 a 31/12/1990 |
|       | Consultar<br>Seguro-Desemprego      |   | MADENORTE LTDA - EPP 6<br>CNPJ 03.530.607/0001-71<br>Período trabalhado<br>01/01/1989 a 31/12/1990 |
| 2=    | Contratos de Trabalho               |   |                                                                                                    |
| \$    | Consultar Abono<br>Salarial         |   |                                                                                                    |
|       |                                     |   |                                                                                                    |

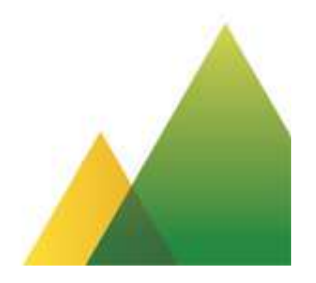

#### **Abono Salarial**

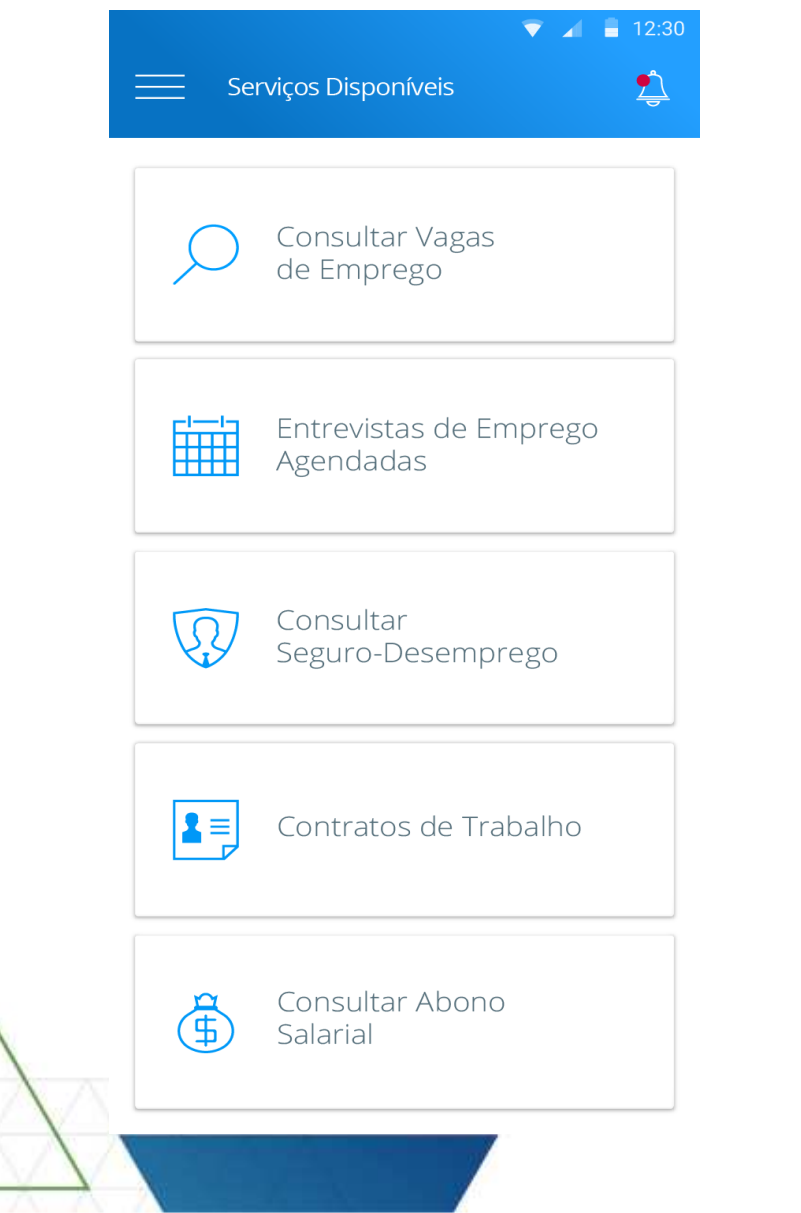

|                           |                                | 💎 🔺 🔒 12:30                |
|---------------------------|--------------------------------|----------------------------|
| < Consultar Ab            | ono Salarial                   |                            |
| Ano Base<br>2015          | <sup>Situação</sup><br>Habili  | tado                       |
| Benefício disponível de a | icordo com o mê                | s do nascimento            |
| JUL                       | a partir de<br>26/04/18        | <sup>até</sup><br>28/05/18 |
| AGO                       | a partir de<br>26/04/18        | <sup>até</sup><br>28/05/18 |
| SET                       | a partir de<br><b>26/04/18</b> | <sup>até</sup><br>28/05/18 |
| OUT                       | a partir de<br>26/04/18        | <sup>até</sup><br>28/05/18 |
| NOV                       | a partir de<br><b>26/04/18</b> | <sup>até</sup><br>28/05/18 |
| DEZ                       | a partir de<br><b>26/04/18</b> | <sup>até</sup><br>28/05/18 |
| JAN/FEV                   | a partir de<br><b>26/04/18</b> | <sup>até</sup><br>28/05/18 |
| MAR/ABR                   | a partir de<br><b>26/04/18</b> | <sup>até</sup><br>28/05/18 |
| MAI/JUN                   | a partir de<br><b>26/04/18</b> | <sup>até</sup><br>28/05/18 |

| Serviços Disponíveis                | <ul> <li>I2:</li> <li>Seguro Desemprego</li> </ul>                   |
|-------------------------------------|----------------------------------------------------------------------|
| Consultar Vagas<br>de Emprego       | Atualizado em: 1 de Agosto de 2015 às 17:04<br>Benefício             |
| Entrevistas de Emprego<br>Agendadas | Data do Requerimento<br>29/01/2016                                   |
| Consultar<br>Seguro-Desemprego      | Benefício<br>Nº 333.333.333-99<br>Data do Requerimento<br>29/01/2016 |
| Contratos de Trabalho               | Benefício<br>Nº 333.333.333-99                                       |
| Consultar Abono<br>Salarial         | Data do Requerimento<br>29/01/2016                                   |
|                                     |                                                                      |

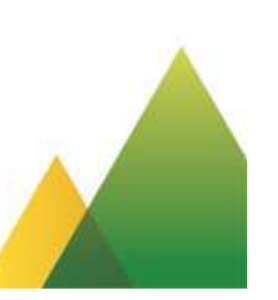

|     | <b>T</b>                        | 12:30 |          | ▼ ∡                                                            | 1 12:3 |
|-----|---------------------------------|-------|----------|----------------------------------------------------------------|--------|
| <   | Detalhe do Benefício            |       | <        | Detalhe do Benefício                                           |        |
|     | 23/05/2017<br>Nº 333.333.333-99 |       |          | 23/05/2017<br>Nº 333.333.333-99                                |        |
|     | PARCELAS                        | >     | (\$      | PARCELAS                                                       | ^      |
| (!) | NOTIFICAÇÕES                    | >     | ~        | N°01 R\$880,00<br>Situação                                     |        |
| ?   | RECURSOS                        | >     |          |                                                                |        |
| Î   | VÍNCULOS                        | >     |          | NºO2 R\$880,00<br>Situação<br>Parcela prevista para 01/01/2017 |        |
|     |                                 |       | (!)      | NOTIFICAÇÕES                                                   | >      |
|     |                                 |       | <b>?</b> | RECURSOS                                                       | >      |
| ×   | V . X' X-                       |       | -        | VÍNCULOS                                                       | >      |

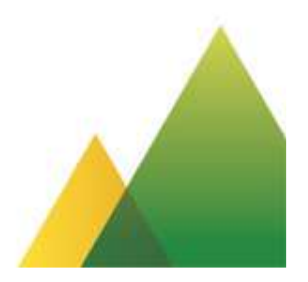

| Detalhe do Benefício<br>23/05/2017<br>N° 333.333.333-99<br>PARCELAS<br>NOTIFICACÕES                                                         | > |
|----------------------------------------------------------------------------------------------------|---|
| 23/05/2017<br>N° 333.333.333-99                                                                                                    | > |
| <ul> <li>PARCELAS</li> <li>NOTIFICAÇÕES</li> </ul>                                                                                          | > |
| D NOTIFICACÕES                                                                                                    |   |
|                                                                                                    | ^ |
| Data da Notificação<br>28/08/2016<br>Descrição<br>Lorem Ipsum dolor sit amet dolor sit amet dolor sit<br>amet dolor sit amet dolor sit amet |   |
| Data da Notificação<br>28/08/2016<br>Descrição<br>Lorem Ipsum dolor sit amet dolor sit amet dolor sit<br>amet dolor sit amet dolor sit amet |   |
| RECURSOS                                                                                                    | > |
| VÍNCULOS                                                                                                    | > |

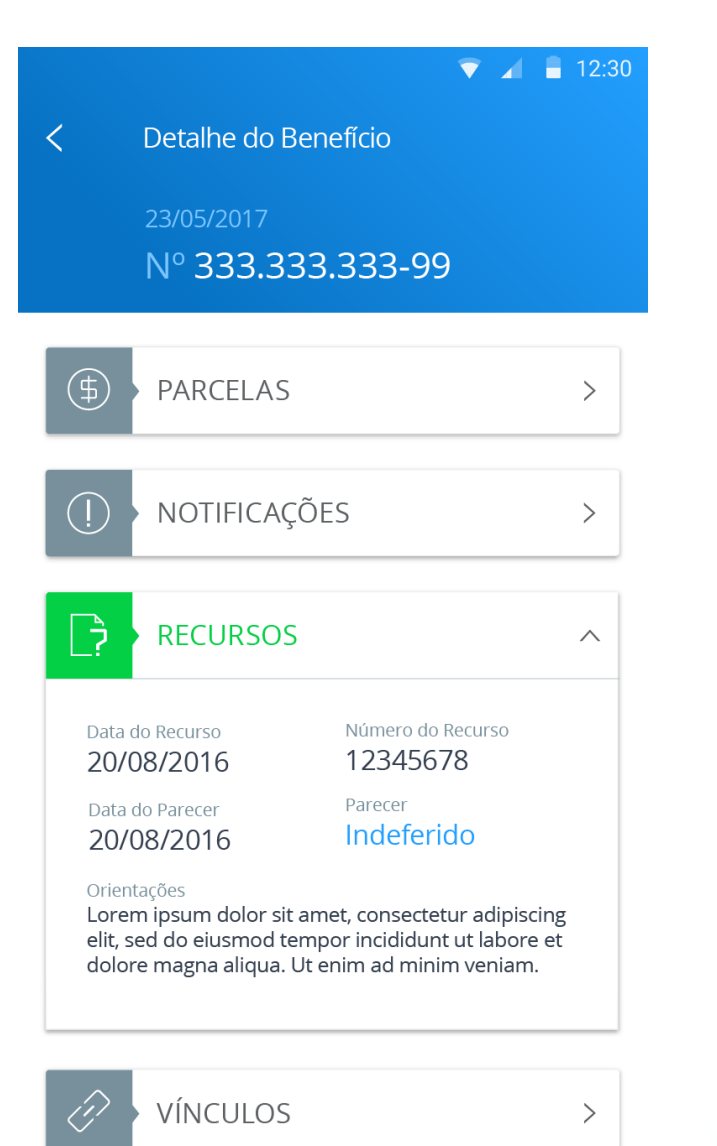

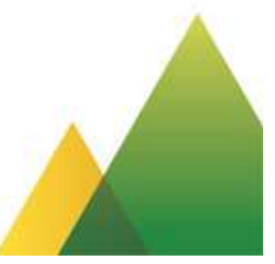

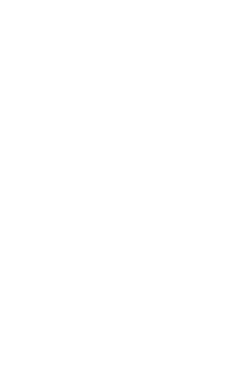

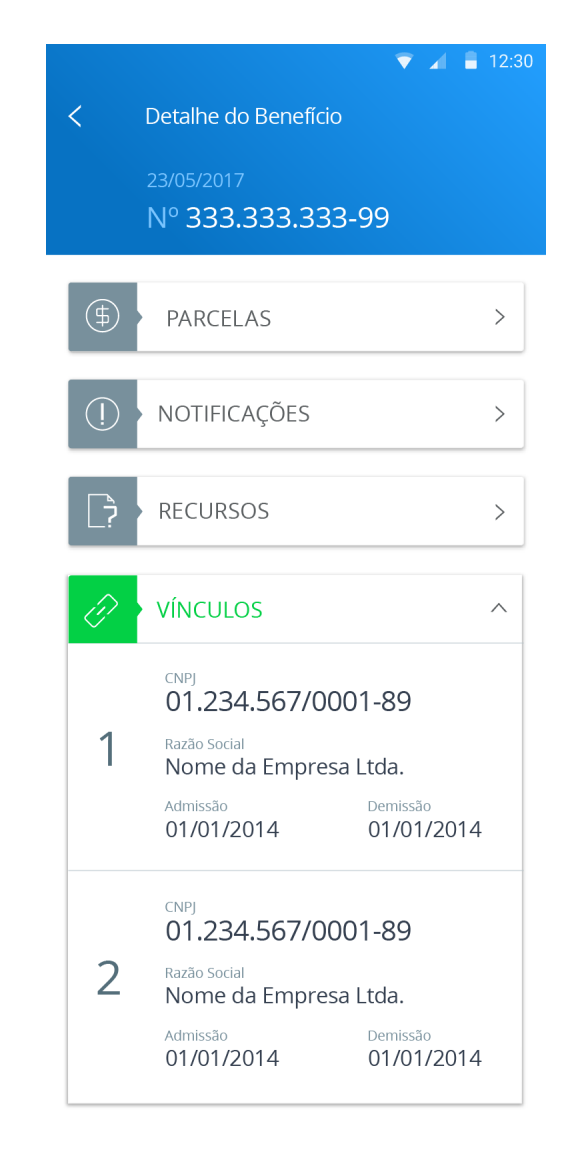

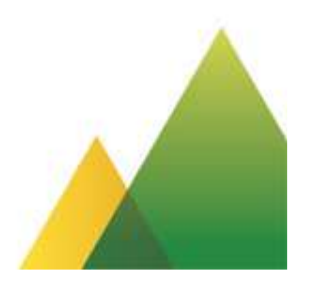

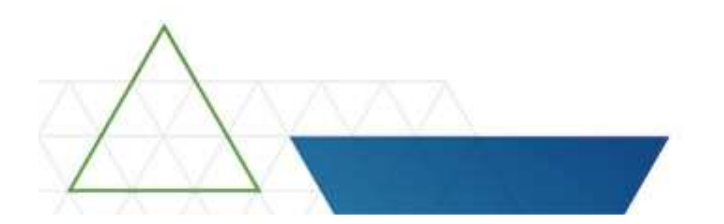

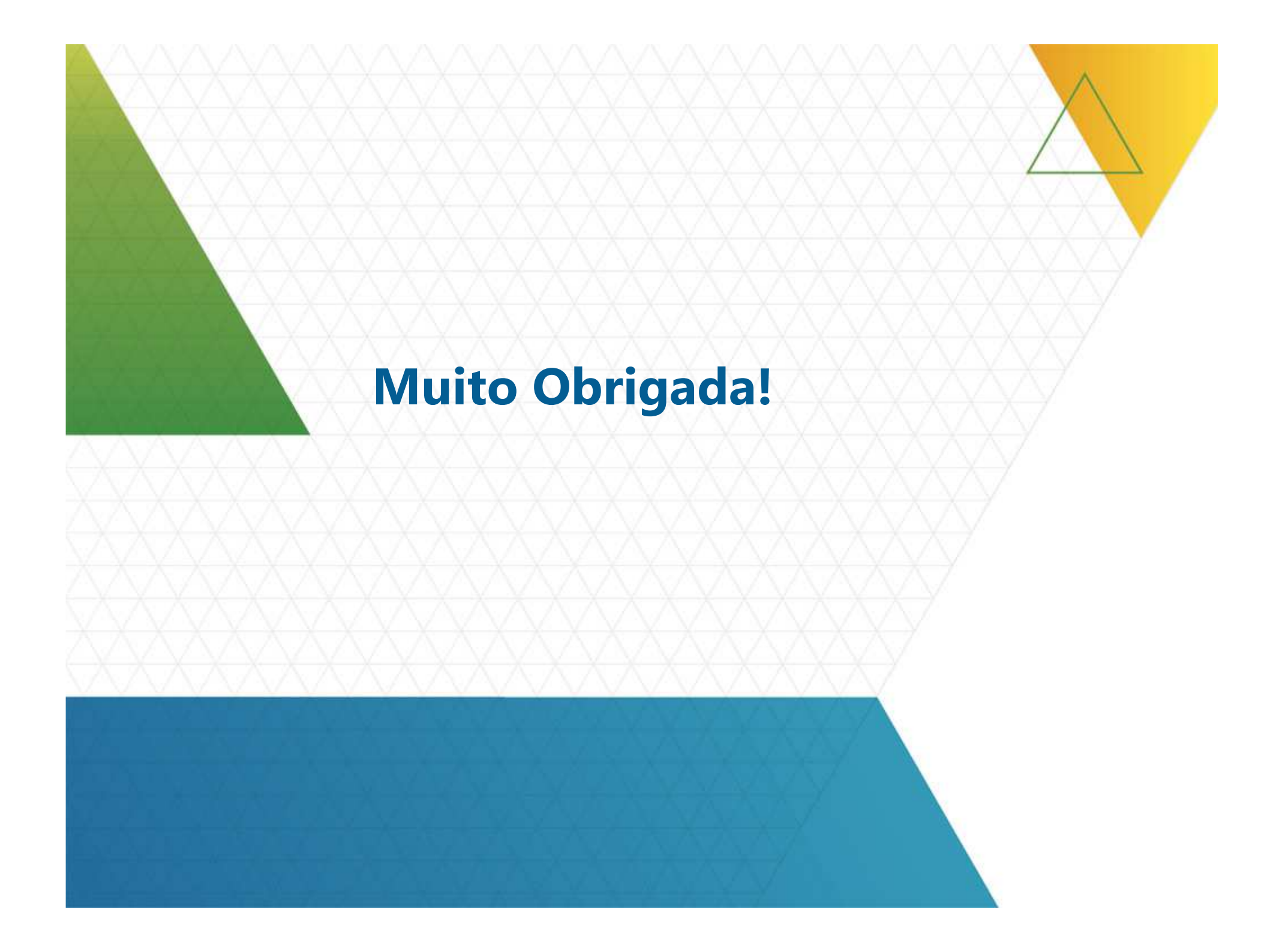